# Inhaltsverzeichnis

# Inhalt

| 1 | Wor   | rldSDS installieren und starten                                          | 2  |
|---|-------|--------------------------------------------------------------------------|----|
|   | 1.1   | WorldSDS installieren                                                    | 2  |
|   | 1.2   | WorldSDS starten                                                         | 2  |
| 2 | Text  | t und Status Nachrichten                                                 | 3  |
|   | 2.1   | Textnachricht versenden                                                  | 3  |
|   | 2.1.  | 1 Schritt 1: Text eingeben                                               | 4  |
|   | 2.1.  | 2 Schritt 2: Telefon Symbol anklicken                                    | 4  |
|   | 2.1.  | 3 Schritt 3: Telefonbuch Nummer (ISSI oder GSSI) auswählen               | 4  |
|   | 2.1.4 | 4 Schritt 4: Die Nummer wird automatisch ins Feld "Empfänger" übernommen | 5  |
|   | 2.1.  | 5 Schritt 5: Den Button "TEXT Nachricht senden" drücken                  | 6  |
|   | 2.1.  | 6 Auswertung der Empfangsbestätigung                                     | 6  |
|   | 2.2   | Text Vorlagen verwenden                                                  | 8  |
|   | 2.3   | Textnachricht als Flash SDS versenden                                    | 10 |
|   | 2.4   | Textnachrichten empfangen                                                | 10 |
|   | 2.5   | Telefonbuch                                                              | 12 |
|   | 2.6   | Status versenden                                                         | 16 |
|   | 2.7   | Status Nachricht empfangen                                               | 18 |
|   | 2.8   | Status Intervall ändern                                                  | 19 |
|   | 2.9   | Status Bedeutung ändern                                                  | 20 |
|   | 2.10  | Text und Status Nachrichten Offline abspeichern                          | 22 |
|   | 2.11  | Twitter URL öffnen                                                       | 24 |
| 3 | Mer   | าน "Einstellungen"                                                       | 25 |
|   | 3.1   | "Ton an/ aus"                                                            | 25 |
|   | 3.2   | Einstellung Auslesen von Textnachrichten beim Start von WorldSDS         | 26 |
|   | 3.2.  | 1 "Beim Start keine Nachrichten auslesen":                               | 26 |
|   | 3.2.  | 2 "Beim Start keine Nachrichten auslesen":                               | 26 |
|   | 3.2.  | 3 "Beim Start nur gelesene Nachrichten auslesen":                        | 26 |
|   | 3.3   | "Menüansicht wechseln Liste / grafische Icons"                           | 27 |
|   | 3.4   | "Zugangsdaten nicht im Projektordner speichern"                          | 27 |
|   | 3.5   | "Aktualisierungsintervall setzen für STATUS Nachrichten"                 | 29 |
|   | 3.5.  | 1 Unit Alert                                                             | 30 |

## 1 WorldSDS installieren und starten

### 1.1 WorldSDS installieren

Laden Sie die Setup Datei von WorldSDS 4 P8GR herunter. Je nach Betriebssystem wählen Sie die 32 oder 64 Bit Variante. Folgen Sie zur Installation von WorldSDS der Installationsanleitung. Sobald die Meldung "Auslesen des P8GR beendet" erscheint werden folgende Informationen angezeigt

### 1.2 WorldSDS starten

Das ""Verbindungsfenster" zum Aktivieren der Datenverbindung befindet sich in der oberen rechten Ecke der WorldSDS Applikation.

| <u>ISSI Nummer</u>       | des angeschlossenen P8GR muss manuell eingegeben werden,<br>bevor auf den Button "verbinden geklickt wird". Dies ist technisch<br>derzeit nicht anders möglich. Sobald eine neuere Firmware als 7.82<br>vorliegt, werden wir erneut testen die ISSI beim Starten mitauszulesen. |
|--------------------------|----------------------------------------------------------------------------------------------------|
| Modell                   | angeschlossenen Funkgerätemodell                                                                                                    |
| LAC (Location Area Code) | der Tetra Basis Station in welcher das Funkgerät eingebucht ist                                                                                                    |
| <u>RSSI Value</u>        | zeigt die Signalstärke des Funkgeräts an                                                                                                    |
| <u>REG STATE</u>         | Wert = 1 bedeutet das Funkgerät ist in die TBS eingebucht<br>Wert = 2 bedeutet das Funkgerät ist nicht in die TBS eingebucht<br>Der REG State wird durch WorldSDS jede Minute 1 x abgefragt.                                                                                    |

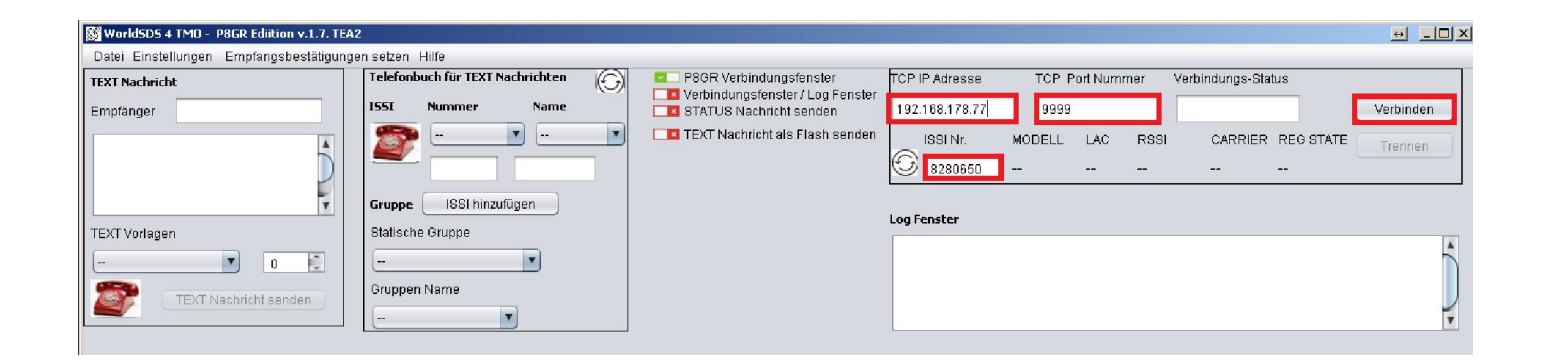

# 2 Text und Status Nachrichten

### 2.1 Textnachricht versenden

Das Fenster "TEXT Message" um eine Textnachricht zu versenden ist immer sichtbar.

| 👹 WorldSDS 4 TMO - P8GR Ediition v.1.7. TEA2                                                    |                                                                                                    |
|-------------------------------------------------------------------------------------------------|----------------------------------------------------------------------------------------------------|
| Datei Einstellungen Empfangsbestätigungen setzen Hilfe                                          |                                                                                                    |
| TEXT Nachricht Telefonbuch für TEXT Nachrichten                                                 | P86R Verbindungsfenster TCP IP Adresse TCP Port Nummer Verbindungs-Status                              |
| Empfänger ISSI Nummer Name                                                                      | Image: Status Nachricht senden         192.168.178.77         9999         Verbunden         Verbinden |
|                                                                                                 | TEXT Nachricht als Flash senden ISSI Nr. MODELL LAC RSSI CARRIER REG STATE Trennen.                    |
| TEXT Vorlagen Statische Gruppe                                                                  | Log Fenster                                                                                            |
| TEXT Nachricht senden                                                                           | AT+CTSP=2,2                                                                                            |
| Gelesene / Ungelesene TEXT Nachrichten                                                          | Details zur TEXT Nachricht                                                                             |
| Ungelesene TEXT Nachrichten                                                                     | Datum Uhrzeit Sender-1551 Ungelesene STATUS Nachrichten 💌 🛍 🤇                                          |
|                                                                                                 | TEXT-Nachricht                                                                                         |
|                                                                                                 | antworten weiterleiten löschen                                                                         |
| Gelesene TEXT Nachrichten                                                                       | Details zur STATUS Nachricht Gelesene STATUS Nachrichten New 🖤 🛄                                       |
| Nr. ISSI Datum Uhrzeit Text                                                                     | Datum Uhrzeit Sender- ISSI Nr. ISSI Datum Uhrzeit Text                                                 |
| 1 8280651 17/08/31 19:38:04+99 Test 1                                                           | 1 8280651 17/08/31 20:20:20+99 Einsatzort                                                              |
| 2 8280651 17/08/31 19:38:14+99 Test 2                                                           | 2 8280651 17/08/31 20:20:39+99 E-bereit Funk                                                           |
| 3 8280651 17/08/31 19:39:26+99 Test 3<br>4 0200654 17/08/31 10:20:40:40 Test 4                  | STATUS-Nachricht 3 8280661 17/08/31 20:23:10+99 E-bereit Funk                                          |
| 4 8280001 17/08/31 19:39:40+99 16514<br>5 9290654 17/09/31 19:29:67+99 Test 5                   | 4 8280651 17/08/31 20:23:25+99 E-bereit Funk                                                           |
| 5 0200001 17/00/01 18:39:07*98 18:50<br>6 9290651 17/09/31 20:31:56+00 PT @StM Nowe: #Nouboucor | 5 8280651 17/08/31 20:23:46+99 E-bereit Wache                                                          |
| 7 8280651 17/08/31 20:31:17+99 Test6                                                            |                                                                                                    |
| 8 8280651 17/08/31 20:47:11+99 #Neuhausen: Autofahrer krach                                     |                                                                                                    |
| Gesendete TEXT Nachrichten                                                                      | Gesendete STATUS Nachrichten                                                                           |

### Zum Versenden der Textnachricht führen Sie folgende Schritte aus:

| - | Text eingeben                                               | (Schritt 1) |
|---|-------------------------------------------------------------|-------------|
| - | Telefonbuch Symbol anklicken                                | (Schritt 2) |
| - | Telefonbuch Nummer (ISSI oder GSSI) auswählen               | (Schritt 3) |
| - | Die Nummer wird automatisch ins Feld "Empfänger" übernommen | (Schritt 4) |
| _ | Den Button "TEXT Nachricht senden" drücken                  | (Schritt 5) |

### 2.1.1 Schritt 1: Text eingeben

| 👹 WorldSDS 4 TMO - P8GR Ediition | v.1.7. TEA2         |                                              |              |                             |                                      |                |                |                               |                         |                         | ↔ _ □           |
|----------------------------------|---------------------|----------------------------------------------|--------------|-----------------------------|--------------------------------------|----------------|----------------|-------------------------------|-------------------------|-------------------------|-----------------|
| Datei Einstellungen Empfangsb    | estätigungen setzer | n Hilfe                                      |              |                             |                                      |                |                |                               |                         |                         |                 |
| TEXT Nachricht                   | Telefor             | nbuch für TEXT Nachrichten                   | G            | P8GR Verbi                  | ndungsfenster                        | TCP IP Adresse | TCP            | Port Nummer                   | Verbindu                | ings-Status             |                 |
| Empfänger                        | ISSI                | Nummer Name                                  |              | Verbindung                  | sfenster / Log Fen<br>chricht senden | 192.168.178.77 | 999            | 39                            | Verbun                  | den                     | Verbinden       |
| 1. Text eingeben                 | 6                   |                                              | •            | 🔲 💶 TEXT Nachi              | icht als Flash sen                   | den ISSI Nr.   | MODELL<br>P8GR | LAC R:<br>8997 -8             | 381 C/<br>Odbm 37       | ARRIER REGISTA<br>733 1 | TE Trennen      |
|                                  | Grupp               | e ISSI hinzufügen                            |              |                             |                                      | Log Fenster    |                |                               |                         |                         |                 |
| TEXT Vorlagen                    | Statisc             | the Gruppe                                   |              |                             |                                      |                |                |                               |                         |                         |                 |
| TEXT Nachricht send              | ien Grupp           | en Name                                      |              |                             |                                      | AT+CTSP=2,2    |                |                               |                         |                         |                 |
| Gelesene / Ungelesene TE)        | XT Nachrichten      |                                              | •            | Details zur TEXT N          | lachricht<br>Uhrzeit                 | Sender- ISSI   | Ungele         | elesene / Ur<br>sene STATUS N | ngelesene<br>achrichten | STATUS Nach             | richten         |
| ongelesene rest nachrichten      |                     |                                              | $(\bigcirc)$ |                             | 1                                    |                | gene           |                               |                         |                         |                 |
| Nr. ISSI Datum                   | Uhrzeit             | Text                                         |              | TEXT-Nachric                | ht                                   |                | Nr.            | 1881                          | Datum                   | Uhrzeit                 | Text            |
| Gelesene TEXT Nachrichten        |                     | New                                          |              | antworten Details zur STATL | weiterleiter                         | löschen        | Gelese         | ne STATUS Naci                | nrichten                | New                     | • 🛍             |
| Nr. ISSI Datum                   | Uhrzeit             | Text                                         |              | Datum                       | Uhrzeit                              | Sender- ISSI   | Nr             | ISSI                          | Datum                   | Uhrzeit                 | Text            |
| 1 8280651 17/08/31               | 19:38:04+99         | Test 1                                       |              |                             |                                      |                |                | 1 8280851                     | 17(08/31                | 20:20:20+00             | Finestrort      |
| 2 8280651 17/08/31               | 19:38:14+99         | Test 2                                       |              |                             |                                      |                |                | 2 8280651                     | 17/08/31                | 20:20:39+99             | E-bereit Funk   |
| 3 8280651 17/08/31               | 19:39:26+99         | Test 3                                       |              |                             |                                      |                |                | 3 8280851                     | 17/08/91                | 20:23:10+99             | E-bereit Funk   |
| 4 8280651 17/08/31               | 19:39:40+99         | Test 4                                       |              | STATUS-Nach                 | icht                                 |                |                | 4 8280851                     | 17/08/91                | 20:23:10:38             | E-hereit Funk   |
| 5 8280651 17/08/31               | 19:39:57+99         | Test 5                                       |              |                             |                                      |                |                | 5 8280851                     | 17(08/31                | 20.23.23*88             | E-horoit Marho  |
| 6 8280651 17/08/31               | 20:31:56+99         | BT @StN_News:#Neuhai                         | usen         |                             |                                      |                |                | 3 0200001                     | 17/00/31                | 20.25.40799             | E-Dereit watche |
| 7 8280651 17(08/31               | 20:31:17+99         | Test 6                                       |              |                             |                                      |                |                |                               |                         |                         |                 |
| 8 8280651 17/08/31               | 20:47:11+99         | #Neuhausen: Autofahrer k                     | rach         |                             |                                      |                |                |                               |                         |                         |                 |
| - 0200001 IN0001                 | 20.41.11.00         | a reconsidered and the reconstruction of the |              |                             |                                      | länshan        |                |                               |                         |                         |                 |
| Gesendete TEXT Nachricht         | en                  |                                              | -            |                             |                                      | Linschen       | J G            | esendete S                    | TATUS Na                | chrichten               |                 |

#### 2.1.2 Schritt 2: Telefon Symbol anklicken

Klicken Sie zuerst auf das Telefon Symbol im Fenster TEXT Nachricht. Das "Telefonbuch für TEXT Nachrichten" öffnet sich.

### 2.1.3 Schritt 3: Telefonbuch Nummer (ISSI oder GSSI) auswählen

| 🕈 WorldSDS 4 TMO - P8GR Ediition v.1.7. TE | A2                               |
|--------------------------------------------|----------------------------------|
| Datei Einstellungen Empfangsbestätigun     | gen setzen Hilfe                 |
| TEXT Nachricht                             | Telefonbuch für TEXT Nachrichten |
| Empfänger                                  | ISSI Nummer Name                 |
| 1                                          |                                  |
|                                            | Gruppe ISSI hinzufügen           |
| TEXT Vorlagen                              | Statische Gruppe                 |
| - 1                                        |                                  |
| TEXT Nachricht senden                      | Gruppen Name                     |
| $\overline{}$                              |                                  |
| 12. P                                      |                                  |

| Empfänger 8280651              | 3. Name<br>8280651 |
|--------------------------------|--------------------|
| 8280651                        | 8280651            |
|                                |                    |
|                                | 0000054            |
|                                | 8280651            |
| Gruppe ISSI hinzu              | ıfügen 08280650    |
| TEXT Vorlagen Statische Gruppe |                    |
|                                | •                  |
| Gruppen Name                   |                    |

### 2.1.4 Schritt 4: Die Nummer wird automatisch ins Feld "Empfänger" übernommen

| EXT Nachricht       | Telefonbuch für TEXT Nachrichten |
|---------------------|----------------------------------|
| mpfänger 8280651 4. | ISSI Nummer Name                 |
|                     | 8280651 🔽 8280651                |
|                     |                                  |
|                     |                                  |
|                     | Gruppe ISSI hinzufügen           |
| EXT Vorlagen        | Statische Gruppe                 |
| man renagen.        |                                  |
|                     |                                  |

| 2.1.5 Schritt 5: Den Button "TEXT Nach WorldSDS 4 TMO - P8GR Ediition v.1.7. TE4 | nricht senden" drücken<br><b>42</b>      |
|----------------------------------------------------------------------------------|------------------------------------------|
| Datei Einstellungen Empfangsbestätigung                                          | gen setzen Hilfe                         |
| TEXT Nachricht                                                                   | Telefonbuch für TEXT Nachrichten         |
| Empfänger 8280651                                                                | ISSI Nummer Name                         |
| Testnachricht                                                                    | 8280651  8280651  Gruppe ISSI binzufügen |
| TEXT Vorlagen                                                                    | Statische Gruppe                         |
| TEXT Nachricht senden                                                            | Gruppen Name                             |

Die Textnachricht wird nun versendet.

### 2.1.6 Auswertung der Empfangsbestätigung

Nach dem Klicken auf "TEXT Nachricht senden" folgt ein Button mit dem Hinweis "Nachricht gesendet". Dies bedeutet dass der P8GR die Textnachricht abgesendet hat. Daraufhin kommt entweder ein Hinweis Ausgabefenster mit "Text Nachricht ERFOLGREICH zugestellt" oder "TEXT Nachricht NICHT zugestellt", welches nach einer Sekunde wieder verschwindet. Somit können Sie sicher sein, dass die Nachricht auch beim Empfänger angekommen ist oder nicht.

Welche Werte für die Empfangsbestätigungen genutzt werden, können Sie im Menü unter -> Empfangsbestätigungen setzen einsehen. Die Werte sind im Projektordner in der Datei "acknowledgement" abgelegt.

| 🛓 Empfangsbestä        | itigungs- Fenster            |                         |             |
|------------------------|------------------------------|-------------------------|-------------|
| Positive EmpfBe        | stätigung                    | Negative EmpfI          | Bestätigung |
| 1                      | Hinzufügen                   | )                       | Hinzufügen  |
| 82100<br>88100<br>FE00 | Entfernen<br>Alles speichern | 89104<br>82104<br>88104 | Entfernen   |

#### 🌋 Message + \_OX × Hilfe Ø Telefonbuch für STATUS Nachrichten ich TEXT 🔲 🛛 P8GR Verbindungsfenste Textnachricht ERFOLGREICH zugestellt 0 STATUS Nachricht Verbindungsfenster / Log Fenster Nummer ISSI Name Nummer Name Empfänger F 8280651 8280651 TEXT Nachricht als Flash sender T -. Funkgerät 8280651 ist angeschaltet daher kommt ein positive Empfangs STATUS Wert bestätigung Gruppe ISSI hinzufügen Gruppe ISSI hinzufügen STATUS Vorlagen -TEXT Vorlagen Statische Gruppe Statische Gruppen 81 🐔 • • -Q, STATUS senden Gruppen Name Gruppen Name TEXT Nachricht senden --

#### Positive Empfangsbestätigung für eine Text Nachricht:

#### Negative Empfangsbestätigung für eine Text Nachricht z.B. Empfänger Funkgerät ist ausgeschaltet

| 🛃 Message 📃 🗶                        |                                          |                                    |
|--------------------------------------|------------------------------------------|------------------------------------|
|                                      | h setzen Hilfe                           |                                    |
| Textnachricht NICHT zugestellt       | Telefonbuch TEXT-Nachricht               | Telefonbuch für STATUS Nachrichten |
| •                                    | ISSI Nummer Name STATUS Nachricht senden | ISSI Nummer Name Emplanger         |
|                                      | 8780651     8780651     Revenue          |                                    |
| Funkgerät 8280651 ist ausgeschalte 🛒 |                                          |                                    |
| t daher kommt eine negative Empfan   |                                          | STATUS Wert                        |
| gsbestaugung                         | Grunne 1881 hinzufügen                   | Gruppe ISSI binzufügen             |
|                                      |                                          | STATUS Vorlagen                    |
| TEXT Vorlagen                        | Statische Gruppe                         | Statische Gruppen                  |
| 81 🛃                                 | - · · · · · · · · · · · · · · · · · · ·  |                                    |
|                                      | Gruppen Name                             | Gruppen Name STATUS senden         |
|                                      | -                                        |                                    |
|                                      |                                          |                                    |
|                                      |                                          |                                    |

Die gesendete Nachricht ist im Nachrichtenfenster unter "Gesendete Text Nachrichten" sichtbar. Des Weiteren finden Sie für Auswertungszwecke einen Log Eintrag in der Datei MyLogFile.txt im Projektverzeichnis von WorldSDS.

| WorldSD5 4 TMD - P8GR Ediition v.1.7. TEA | A2                                 |                                 |                    |                                     |                                            | ↔ _□                  |
|-------------------------------------------|------------------------------------|---------------------------------|--------------------|-------------------------------------|--------------------------------------------|-----------------------|
| Datei Einstellungen Empfangsbestätigung   | gen setzen Hilfe                   |                                 |                    |                                     |                                            |                       |
| TEXT Nachricht                            | Telefonbuch TEXT-Nachricht         | P8GR Verbindungsfenster         | Telefonbuch für ST | TATUS Nachrichten                   | STATUS Nachricht                           |                       |
| Empfänger                                 | ISSI Nummer Name                   | STATUS Nachricht senden         | ISSI Nummer        | r Name                              | Empfänger                                  |                       |
| -                                         |                                    | TEXT Nachricht als Flash senden |                    |                                     | STATUS Wert                                |                       |
|                                           | Gruppe ISSI hinzufügen             |                                 | Gruppe ISSI        | Ihinzufügen                         | STATUS Vorlagen                            |                       |
| TEXT Vorlagen                             | Statische Gruppe                   |                                 | Statische Gruppen  |                                     |                                            |                       |
|                                           | <b>v</b>                           |                                 |                    |                                     |                                            | <b>7</b>              |
| TEXT Nachricht senden                     | Gruppen Name                       |                                 | Gruppen Name       |                                     | STATUS senden                              | <b>~</b>              |
|                                           |                                    |                                 |                    | <u> </u>                            | v v                                        |                       |
|                                           |                                    |                                 |                    |                                     |                                            |                       |
| Gelesene / Ungelesene TEXT Nach           | hrichten 🕑                         | Details zur TEXT Nachricht      |                    | <ul> <li>Gelesene / Unge</li> </ul> | lesene STATUS Nachri                       | chten                 |
| Gesendete TEXT Nachrichten                | •                                  | Datum Uhrzeit Ser               | nder- ISSI         | Ungelesene STATUS Nachri            | ichten                                     | 1 🛍 💮                 |
| Gesendete Text Nachrichten                |                                    |                                 |                    | N. 1991                             |                                            |                       |
| Nr. ISSI Datum Uhrze                      | eit Text                           | TEXT-Nachricht                  |                    | 6 8280651 17                        | atum Onzeit<br>7/09/04 18:18:02+99 I       | ext<br>Bed. Verfügbar |
| 1 8280651 04/09/2017 18:11                | 1:58 Sende mir Details zum Auftrag |                                 |                    |                                     |                                            |                       |
|                                           |                                    |                                 |                    |                                     |                                            |                       |
|                                           |                                    |                                 |                    |                                     |                                            |                       |
|                                           |                                    | antworten weiterleiten          | löschen            |                                     |                                            |                       |
|                                           |                                    |                                 |                    |                                     |                                            |                       |
|                                           |                                    | Details zur STATUS Nachricht    |                    | Gelesene STATUS Nachrich            | ten New 🗖                                  |                       |
|                                           |                                    | Datum Uhrzeit Ser               | nder- ISSI         | Nr. ISSI E                          | Datum Uhrzeit                              | Text                  |
|                                           |                                    |                                 |                    | 1 8280651 1                         | 7/08/31 20:20:20+99                        | Einsatzort            |
|                                           |                                    |                                 |                    | 2 8280651 1                         | 7/08/31 20:20:39+99                        | E-bereit Funk         |
|                                           |                                    | STATUS-Nachricht                |                    | 3 8280651 1                         | 7/08/31 20:23:10+99                        | E-pereit Funk         |
|                                           |                                    |                                 |                    | 4 8280651 1                         | 7/06/31 20.23.25*99<br>7/09/31 20:23:46+99 | E-vereit Wache        |
|                                           |                                    |                                 |                    | 3 0200031                           | 100001 20.20.40788                         | E NOTOIL YVAUTIO      |
|                                           |                                    |                                 |                    |                                     |                                            |                       |
|                                           |                                    |                                 |                    |                                     |                                            |                       |
|                                           |                                    |                                 | löschen            |                                     |                                            |                       |
| L                                         |                                    |                                 |                    | 🛃 🛛 Gesendete STAT                  | US Nachrichten                             |                       |

### 2.2 Text Vorlagen verwenden

Unterhalb des Nachrichtenfenster befindet sich ein Pull Down Menü. Diese vordefinierten Texte werden nach Auswahl direkt ins Nachrichtenfenster übernommen.

| 🛐 WorldSDS 4 TMO - P8GR Ediition v.1.7. TEA                                          | 12                                             |
|--------------------------------------------------------------------------------------|------------------------------------------------|
| Datei Einstellungen Empfangsbestätigung                                              | gen setzen Hilfe                               |
| TEXT Nachricht                                                                       | Telefonbuch für TEXT Nachrichten               |
| Empfänger                                                                            | ISSI Nummer Name                               |
| TEXT Vorlagen<br>                                                                    | Gruppe ISSI hinzufügen<br>Statische Gruppe<br> |
| WorldSDS 4 TMD - P8GR Ediition v.1.7. TEA<br>Datei Einstellungen Empfangsbestätigung | az<br>gen setzen Hilfe                         |
| TEXT Nachricht                                                                       | Telefonbuch für TEXT Nachrichten               |
| Empfänger                                                                            | ISSI Nummer Name                               |
| Bitte Verstaerkung senden                                                            | Gruppe ISSI hinzufügen                         |
| TEXT Vorlagen                                                                        | Statische Gruppe                               |
| Bitte Verstaerkung  14                                                               | Gruppen Name                                   |
|                                                                                      |                                                |

Nach der Auswahl führen Sie dann wie in Kapitel 2.1 beschrieben Schritt 2 bis Schritt 5 aus zum Versand der Textnachricht.

Die Vorlagentexte können editiert werden. Im Hauptverzeichnis von WorldSDS im Unterordner "projectcsv" befindet sich die CSV Datei "text", welche Sie im Excel öffnen, editieren und abspeichern können.

# Reverse States A P8GR Benutzer Handbuch

Im Menü von WorldSDS können Sie diese Datei auch öffnen via Datei -> TEXT Vorlagen öffnen

| 🕅 WorldSDS 4 TMO - P8GR Ediition v.1.7. TEA                            | 2                                |
|------------------------------------------------------------------------|----------------------------------|
| Datei Einstellungen Empfangsbestätigung                                | en setzen Hilfe                  |
| TEXT Vorlagen öffnen                                                   | Telefonbuch für TEXT Nachrichten |
| STATUS Vorlagen öffnen<br>Projektordner öffnen<br>Anwendung schliessen | ISSI Nummer Name                 |
| TEXT Vorlagen                                                          | Statische Gruppe                 |
| Bitte Verstaerkung 💌 14 🗐                                              |                                  |
| TEXT Nachricht senden                                                  | Gruppen Name                     |

Nach Neustart von WorldSDS können Sie dann diese editierten Vorlagen auswählen.

| Zwi:                                   | schenablage<br>*                                  | A<br>Schriftar                 | E Ausrichtung                                | %<br>Zahl | Bedingte l<br>Als Tabell<br>Zellenforr | Formatierung •<br>e formatieren •<br>natvorlagen • |      |
|----------------------------------------|---------------------------------------------------|--------------------------------|----------------------------------------------|-----------|----------------------------------------|----------------------------------------------------|------|
| A:                                     | Č <sup>3</sup>                                    | •]:[                           | × .                                          | fx        | Bitte Verstae                          | erkung sende                                       | en 🔺 |
|                                        |                                                   |                                |                                              |           |                                        |                                                    |      |
| 1                                      | A                                                 |                                | B                                            | c         | D                                      | Ĕ                                                  |      |
| 1                                      | <b>A</b><br>Bitte Verst<br>Sende mir              | aerkunş<br>die Adri            | B<br>gsenden                                 | C         | D                                      | Ĕ                                                  |      |
| <b>1</b><br>2<br>3                     | <b>A</b><br>Bitte Verst<br>Sende mir<br>Sende mir | aurkunş<br>die Adri<br>Details | B<br>g senden<br>esse zum Auf<br>zum Auftrag | C<br>Trag | D                                      | E                                                  |      |
| <b>1</b><br>2<br>3<br>4                | <b>A</b><br>Bitte Verst<br>Sende mir<br>Sende mir | aerkung<br>die Adri<br>Details | B<br>gsenden<br>esse zum Auf<br>zum Auftrag  | C         | D                                      | Ĕ                                                  |      |
| <b>1</b><br>2<br>3<br>4<br>5           | <b>A</b><br>Bitte Verst<br>Sende mir<br>Sende mir | aurkung<br>die Adri<br>Details | B<br>g senden<br>esse zum Auf<br>zum Auftrag | C         | D                                      | E                                                  |      |
| <b>1</b><br>2<br>3<br>4<br>5<br>6      | <b>A</b><br>Bitte Verst<br>Sende mir<br>Sende mir | aurkung<br>die Adro<br>Details | B<br>gsenden<br>esse zum Auf<br>zum Auftrag  | C         | D                                      | E                                                  |      |
| <b>1</b><br>2<br>3<br>4<br>5<br>6<br>7 | A<br>Bitte Verst<br>Sende mir<br>Sende mir        | aurkung<br>die Adri<br>Details | B<br>g senden<br>esse zum Auf<br>zum Auftrag | C         | D                                      | E                                                  |      |

### 2.3 Textnachricht als Flash SDS versenden

Textnachrichten können als Flash SDS versenden versendet. Dieses Feature wird nur von Airbus Funkgeräten unterstützt. Der Inhalt der Textnachricht wird beim Empfänger sofort im Display angezeigt. Falls Sie die Nachricht als Flash Nachricht versenden wollen, dann aktivieren Sie "TEXT Nachricht als Flash senden". Ansonsten lassen Sie diesen Haken deaktiviert, falls die Empfänger Funkgeräte von anderen Herstellern wie Motorola, Sepura oder Hytera sein sollten.

| 📓 WorldSDS 4 TMO - P8GR Ediition v.1.7. TEA                                                | 2                          |                                 |                    |                          |                    | <u>↔ _□×</u> |
|--------------------------------------------------------------------------------------------|----------------------------|---------------------------------|--------------------|--------------------------|--------------------|--------------|
| Datei Einstellungen Empfangsbestätigung                                                    | en setzen Hilfe            |                                 |                    |                          |                    |              |
| TEXT Nachricht                                                                             | Telefonbuch TEXT-Nachricht | P8GR Verbindungsfenster         | TCP IP Adresse TCF | Port Nummer              | Verbindungs-Status |              |
| Empfänger 8280651                                                                          | ISSI Nummer Name           | STATUS Nachricht senden         | 192.168.178.77 99  | 99                       | Verbunden          | Verbinden    |
| Dies ist eine Flash Text Nachricht<br>Der Empfänger sieht disen Text sofo<br>rt im Display | 8280651 • 8280651 •        | TEXT Nachricht als Flash senden | ISSI Nr. MODEL     | L LAC RSSI<br>8997 -83 d | CARRIER REG STATE  | Trennen      |
| TEXT Vorlagen                                                                              | Statische Gruppe           |                                 | Log Fenster        |                          |                    |              |
| B7 E                                                                                       | Gruppen Name               |                                 | AT+CTSP=2,2        |                          |                    | Ô            |
|                                                                                            | -                          |                                 | •                  | )                        |                    | 7<br>        |

### 2.4 Textnachrichten empfangen

Wenn Textnachrichten von anderen Funkgeräten (ISSI) oder Gruppen ankommen werden Sie folgendermaßen informiert.

- Über ein Pop Up Fenster
- Über ein Ton (Sound Datei)

Bei eingehende Textnachrichten ertönt ein akustischer Ton. Den Ton können Sie über das Einstellungsmenü anoder ausschalten. Die Ton-Datei kann bei Bedarf ausgetauscht werden. Die Ton Datei finden Sie im Hauptordner von WorldSDS im Unterordner Sound. Die Datei ist hat das Sound-Format wav. Geben Sie der ausgetauschten Datei denselben Namen => "MsglncomingInitial" und starten Sie WorldSDS erneut.

| 🔯 "WorldSD5 4 TMO" Full Version 13.04.2017                                                       |                                  |                                                                                                    |
|--------------------------------------------------------------------------------------------------|----------------------------------|----------------------------------------------------------------------------------------------------|
| File Setting Reminder GPS Twitter Login Help                                                     |                                  |                                                                                                    |
| SDS-4 Messages SD5-4 Phonebook                                                                   | Connections Window      TCP IP   | Address TCP Port No. Connection Status :                                                                                                    |
| Receiver                                                                                         | Show Connect/ Log Window 📧 192.1 | 38.178.38 10005 Connected Connect                                                                                                    |
| Send me some details about                                                                       | Show Database Details 2          | SI Nr.         MDL VER         LAC         RSSI         CARRIER         REG STATE         Disconnect           8280651         THR9i         8997         -78 dbm         3699         1 |
| Add ITSI                                                                                         | SQL 🙀 Datab                      | ase Connection                                                                                                    |
| Shortfist SD8-4 Messages Groups                                                                  | Show Status Message Send         | ase IP User Name Password                                                                                                    |
|                                                                                                  | Remote SDS and Remote AT         |                                                                                                    |
|                                                                                                  |                                  | Connect Disconnect Disconnected                                                                                                    |
| Send SDS-4 Message Group Name                                                                    |                                  |                                                                                                    |
|                                                                                                  |                                  |                                                                                                    |
|                                                                                                  |                                  |                                                                                                    |
| Read/Unread Messages                                                                             | SDS-4 Message Details            | Read/Unread Status                                                                                                    |
| Unread SD5-4 Messages                                                                            | Date Time Sender- ITSI           | Unread STATUS Messages New 💼 🕞                                                                                                    |
| Nr ITSI Date Time Text                                                                           |                                  | Nr. ITSI Date Time Text                                                                                                    |
| 1 8280650 17/06/14 15:23:00+99 Test Message                                                      | SDS-Message                      |                                                                                                    |
|                                                                                                  | Reply Forward Delete             |                                                                                                    |
| Reau 505-4 Messages                                                                              | STATUS Message Details           | Read STATUS Messages                                                                                                    |
| Nr. ITSI Date Time Text                                                                          | Date Time Sender- ITSI           | Nr. ITSI Date Time Text                                                                                                    |
| 1 8280650 17/05/27 17:31:00+99 Testnachricht 1<br>2 8280650 17/05/27 17:32:00+99 Testnachricht 2 |                                  | 10 8280650 17/05/27 17:32:55+99 Einsatzort                                                                                                    |
| 3 8280850 17/05/27 17:32:00+99 Testnachricht 3                                                   | Statue Maggaria                  | 11 8280103 17/04/25 12/39/49+99 E-bereit/Wache                                                                                                    |
| 4 8280650 17/05/27 17:32:00+99 Testnachricht 4                                                   | Status message                   | 13 8280103 17/04/25 12:40:04+99 E-bereit Funk                                                                                                    |
|                                                                                                  |                                  | 14 8280103 17/04/25 12:40:08+99 E-bereit Wache                                                                                                    |
|                                                                                                  |                                  | 16 8280103 17/04/25 12:40:19+99 Einsatzort                                                                                                    |
|                                                                                                  |                                  | 18 8280103 17/04/25 12:40:22*99 SprecmWurisch<br>18 8280103 17/04/25 12:40:30+99 Nicht E-bareit                                                                                          |
|                                                                                                  | Delete                           | 19 8280103 17/04/25 12:40:34+99 Einsatzoebun                                                                                                    |
| Sent Messages 💿                                                                                  |                                  | J → Sent Status                                                                                                    |

Beim Klick auf die eingegangene Nachricht wandert die Nachricht ins Fenster "Gelesene TEXT Nachrichten". Die Details zur Nachricht wie Datum, Uhrzeit, ISSI und Text werden im Fenster "Details zur TEXT Nachricht" angezeigt.

| 🐼 WorldSDS 4 TMO - P8GR Ediition v.1.7. TEA              | 2                                |                                  |                   |                                               |
|----------------------------------------------------------|----------------------------------|----------------------------------|-------------------|-----------------------------------------------|
| Datei Einstellungen Empfangsbestätigunge                 | en setzen Hilfe                  |                                  |                   |                                               |
| TEXT Nachricht                                           | Telefonbuch TEXT-Nachricht       | P8GR Verbindungsfenster          | TCP IP Adresse    | TCP Port Nummer Verbindungs-Status            |
| Emotionder 8280851                                       | ISSI Nummer Name                 | Verbindungsfenster / Log Fenster | 192 168 178 77    | 9999 Verbunden Verbinden                      |
| Emplanger azoosi                                         |                                  | TEVE Maskrickt die Eleck conden  | 102.100.110.11    |                                               |
| Dies ist eine Flash Text Nachricht                       | 8280651 8280651                  | LEXT Nachnont als Flash senden   | ISSI Nr.          | MODELL LAC RSSI CARRIER REG STATE Trennen     |
| Der Empfänger sieht disen Text sofo 📄                    |                                  |                                  | 8280650           | P8GR 8997 -83 dbm 3733 1                      |
| rt im Display                                            |                                  |                                  |                   |                                               |
| <b>T</b>                                                 | Gruppe ISSI hinzufügen           |                                  | I F               |                                               |
| TEXT Vorlagen                                            | Statische Gruppe                 |                                  | Log renster       |                                               |
|                                                          |                                  |                                  | 21-1-100-100-10 K |                                               |
| - 87                                                     |                                  |                                  | AT+CTSP=2,2       |                                               |
| TEXT Nachricht senden                                    | Gruppen Name                     |                                  |                   |                                               |
|                                                          |                                  |                                  | -                 | )                                             |
|                                                          |                                  |                                  |                   |                                               |
|                                                          |                                  |                                  |                   | • C = C = C = C = C = C = C = C = C = C       |
| Gelesene / Ungelesene TEXT Nach                          | richten 💌                        | Details zur TEXT Nachricht       |                   | Selesene / Ungelesene STATUS Nachrichten      |
| Ungelesene TEXT Nachrichten                              | <b>1 1 1</b>                     | Datum Uhrzeit Se                 | ender- ISSI       | Ungelesene STATUS Nachrichten                 |
|                                                          |                                  | 17/09/04 18:13:17+99 82          | 80651             |                                               |
| Nr. ISSI Datum Uhrze                                     | eit Text                         |                                  |                   | Nr. ISSI Datum Uhrzeit Text                   |
|                                                          |                                  | TEXT-Nachricht                   |                   | 6 8280651 17/09/04 18:18:02+99 Bed. Venfügbar |
|                                                          |                                  | Test                             |                   |                                               |
|                                                          |                                  |                                  |                   |                                               |
|                                                          |                                  |                                  |                   |                                               |
|                                                          |                                  | L                                |                   |                                               |
|                                                          |                                  | antworten weiterleiten           | löschen           |                                               |
|                                                          |                                  |                                  |                   |                                               |
| Gelesene TEXT Nachrichten                                | New 🔽 🋍                          | Details zur STATUS Nachricht     |                   | Gelesene STATUS Nachrichten New 🔹 🅅           |
| Nr ISSI Datum Uhrzeit                                    | Text                             | Datum Uhyasit G                  | andar, TECT       | Nr ISSI Datum Libratit Text                   |
| 9 8280651 17/09/04 18:13:1                               | 17+99 Test                       | Datum Onzeit se                  | sider-1551        | 1 9290651 17/09/21 20:20:20+99 Einestrort     |
| 1 8280651 17/08/31 19:38:0                               | 04+99 Test1                      |                                  |                   | 2 8280651 17/08/31 20:20:39+99 E-bereit Funk  |
| 2 8280651 17/08/31 19:38:1                               | 14+99 Test 2                     | STATUS Nachricht                 |                   | 3 8280651 17/08/31 20:23:10+99 E-bereit Funk  |
| 3 8280651 17/08/31 19:39:2                               | 26+99 Test 3                     | STHTOSHREINER                    |                   | 4 8280651 17/08/31 20:23:25+99 E-bereit Funk  |
| 4 8280651 17/08/31 19:39:4<br>6 9298661 17/09/24 49:20:6 | 90+99 18514<br>57+99 Test 5      |                                  |                   | 5 8280651 17/08/31 20:23:46+99 E-bereit Wache |
| 7 0200651 17/06/51 19:59:5                               | 17400 Test5                      |                                  |                   |                                               |
| 6 0200051 17/00/51 20.51.1<br>6 0200661 17/00/51 20.51.1 | 56±00 DT @CtN Nowe:#Noubouco     |                                  |                   |                                               |
| 0 0200031 17/00/31 20.31.5                               | 11.00 #Noukouson: Jutofabrosiana | 1                                |                   |                                               |
| -                                                        |                                  |                                  | löschen           |                                               |
| Gesendete TEXT Nachrichten                               | →                                | L                                |                   | Gesendete STATUS Nachrichten                  |

Im Fenster "Details zur Text Nachricht" können Sie folgende Nachricht weiter verarbeiten.

- antworten: Text und Absender werden ins Fenster "TEXT Nachricht" übernommen
- weiterleiten: Nur der Text wird ins Fenster "TEXT Nachricht" übernommen
- löschen: Die Nachricht wird vom Funkgerät gelöscht

| 📓 WorldSDS 4 TMO - P8GR Ediition v.1.7. TEA2 | 2                               |                                 |                |                             | ×                          |
|----------------------------------------------|---------------------------------|---------------------------------|----------------|-----------------------------|----------------------------|
| Datei Einstellungen Empfangsbestätigunge     | en setzen Hilfe                 |                                 |                |                             |                            |
| TEXT Nachricht                               | Telefonbuch TEXT-Nachricht      | PBGR Verbindungsfenster         | TCP IP Adresse | TCP Port Nummer Verbindu    | ings-Status                |
| Empfänger 8280651                            | ISSI Nummer Name                | STATUS Nachricht senden         | 192.168.178.77 | 9999 Verbun                 | den Verbinden              |
| Test                                         | 8280651 8280651                 | TEXT Nachricht als Flash senden | ISSI Nr. MOE   | DELL LAC RSSI CA            | ARRIER REG STATE           |
|                                              |                                 |                                 | 💮 8280650 P8G  | iR 8997 -83 dbm 37          | /33 1                      |
|                                              |                                 |                                 |                |                             |                            |
| <u> </u>                                     | Gruppe ISSI hinzutugen          |                                 | Log Fenster    |                             |                            |
| TEXT Vorlagen                                | Statische Gruppe                |                                 |                |                             |                            |
| 87 😥                                         |                                 |                                 | AT+CTSP=2,2    |                             |                            |
|                                              | Gruppen Name                    |                                 |                |                             |                            |
| IEXT Nachricht senden                        |                                 |                                 |                | 1                           | T                          |
|                                              |                                 |                                 |                |                             |                            |
|                                              |                                 |                                 |                |                             |                            |
| Gelesene / Ungelesene TEXT Nachr             | richten 💌                       | Details zur TEXT Nachricht      | •              | Gelesene / Ungelesene       | STATUS Nachrichten         |
|                                              |                                 | Debas Ukara C                   | ada ICCI       |                             | <b>^</b>                   |
| Ungelesene TEXT Nachrichten                  |                                 |                                 | Ung            | gelesene STATUS Nachrichten |                            |
| Nr. ISSI Datum Uhrzei                        | it Text                         | 17/09/04 18:13:17+99 82         | 80651          | Nr ISSI Datum               | Uhrzeit Text               |
|                                              |                                 | TEXT-Nachricht                  |                | 6 8280651 17/09/04          | 18:18:02+99 Bed Verfügbar  |
|                                              |                                 | Test                            |                |                             |                            |
|                                              |                                 |                                 |                |                             |                            |
|                                              |                                 |                                 |                |                             |                            |
|                                              |                                 |                                 |                |                             |                            |
|                                              |                                 | antworten weiterleiten          | löschen        |                             |                            |
|                                              |                                 |                                 |                |                             |                            |
| Gelesene TEXT Nachrichten                    | New 💼                           | Details zur STATUS Nachricht    | Gel            | lesene STATUS Nachrichten   | New 🔽 🔟                    |
| Nr ISSI Datum Uhrzeit                        | Text                            | Datum Uhrzeit Se                | nder- ISSI     | Nr ISSI Datum               | Librzeit Text              |
| 9 8280651 17/09/04 18:13:1                   | 7+99 Test                       |                                 | ander - 1351   | 1 8280651 17/08/31          | 20:20:20+99 Einsatzort     |
| 1 8280651 17/08/31 19:38:0                   | 14+99 lest1                     |                                 |                | 2 8280651 17/08/31          | 20:20:39+99 E-bereit Funk  |
| 2 8280651 17/08/31 19:38:1                   | 4+99 Test 2                     | ETOTIE Nachricht                |                | 3 8280651 17/08/31          | 20:23:10+99 E-bereit Funk  |
| 3 8280651 17/08/31 19:39:2                   | (6+99 Test 3                    | a TATUS-Nachinchi               |                | 4 8280651 17/08/31          | 20:23:25+99 E-bereit Funk  |
| 4 8280651 17/08/31 19:39:4                   | 0+99 Test 4                     |                                 |                | 5 8280651 17/08/31          | 20:23:46+99 E-bereit Wache |
| 5 8280651 17/08/31 19:39:5                   | i7+99 Test 5                    |                                 |                |                             |                            |
| 7 8280651 17/08/31 20:31:1                   | 7+99 Test 6                     |                                 |                |                             |                            |
| 6 8280651 17/08/31 20:31:5                   | i6+99 RT @StN_News: #Neuhause 🌹 | <u> </u>                        |                |                             |                            |
| 0.424                                        | tim wileshesses lidelehestes    |                                 | löschen        |                             |                            |
| Gesendete TEXT Nachrichten                   | •                               |                                 | <b>,</b>       | Gesendete STATUS Na         | chrichten                  |

### 2.5 Telefonbuch

Das Telefonbuch wird für

- a) TEXT Nachrichten
- b) STATUS Nachrichten

genutzt. Beim Klick auf das Telefon-Symbol öffnet sich das Telefonbuch für a, b, c, oder d. Danach wählen Sie die Nummer an. Die Nummer wird dann im jeweiligen Fenster für a, b, c oder d übernommen. Alternativ können Sie die Nummer auch händisch ins Feld "Receiver" eintragen.

A) TEXT – Nachrichten

B) STATUS Nachrichten

| 📓 WorldSD5 4 TMO - P8GR Ediition v.1.7. TEA | 2                          |                                 |                                    |                  |
|---------------------------------------------|----------------------------|---------------------------------|------------------------------------|------------------|
| Datei Einstellungen Empfangsbestätigung     | en setzen Hilfe            |                                 |                                    |                  |
| TEXT Nachricht                              | Telefonbuch TEXT-Nachricht | P8GR Verbindungsfenster         | Telefonbuch für STATUS Nachrichten | STATUS Nachricht |
| Empfänger                                   | ISSI Nummer Name           | STATUS Nachricht senden         | ISSI Nummer Name                   | Empfänger        |
| Test                                        | Gruppe ISSI hinzufugen     | TEXT Nachricht als Flash senden | Gruppe ISSI hinzufügen             | STATUS Wert      |
| TEXT Vorlagen                               | Statische Gruppe           |                                 | Statische Gruppen                  |                  |
| TEXT Nachricht senden                       | Gruppen Name               |                                 | Gruppen Name                       | STATUS senden    |

Beim Start WorldSDS werden die Telefonbucheinträge aus dem Funkgerät ausgelesen.

Sollten keine Telefonbucheinträge im Funkgerät vorhanden sein, dann können Sie neue ISSI Einträge wie folgt hinzufügen:

| 🐯 WorldSDS 4 TMO - P8GR Ediition v.1.7. TE/ | A2                         |
|---------------------------------------------|----------------------------|
| Datei Einstellungen Empfangsbestätigung     | gen setzen Hilfe           |
| TEXT Nachricht                              | Telefonbuch TEXT-Nachricht |
| Empfänger                                   | ISSI Nummer Name           |
|                                             |                            |
| D D                                         | 8280653 Nummer 53          |
| Ť                                           | Gruppe ISSI hinzufügen     |
| TEXT Vorlagen                               | Statische Gruppe           |
| 2                                           |                            |
| TEXT Nachricht senden                       | Gruppen Name               |
|                                             |                            |

### Revealed Solution World SDS 4 P8GR Benutzer Handbuch

Tragen Sie im Feld:

- Nummer die ISSI ein wie z.B. 8280650 (numerisches Feld)
- Name: Den Namen für diese Rufnummer ein (Textfeld)

Und klicken Sie dann auf "ISSI hinzufügen"

Klicken Sie dann auf den "Reload Button". Warten Sie kurz bis die Telefonbucheinträge aus dem Funkgerät ausgelesen wurden. Danach können Sie die neu eingetragene ISSI Rufnummer nutzen.

| 🕅 WorldSDS 4 TMO - P8GR Ediition v.1.7. TEA | 2                                                               |
|---------------------------------------------|-----------------------------------------------------------------|
| Datei Einstellungen Empfangsbestätigung     | en setzen Hilfe                                                 |
| TEXT Nachricht<br>Empfänger 8280653         | Telefonbuch TEXT-Nachricht     ISSI   Nummer                    |
|                                             | 8280653 Numme<br><br>8280651<br>Gruppe ISSI hinzufügen 08280650 |
| TEXT Vorlagen   2                           | Statische Gruppe                                                |
| TEXT Nachricht senden                       | Gruppen Name                                                    |

Zu den Gruppen:

Die aktuelle Software Version 7.82 des P8GR erlaubt momentan nicht die ISSI Nummer des P8GR und die Gruppen auszulesen , damit diese dauerhaft genutzt werden können.

Beim Start der Applikation muss die ISSI Nummer manuell eingegeben werden, bevor Sie auf "Verbinden drücken".

Um auch Gruppen im Telefonbuch auswählen zu können, können Sie entweder die Gruppe als ISSI abspeichern und nutzen oder die folgende Zwischenlösung nutzen. Nach dem Auslesen der Nachrichten wird dann ein Ordner mit der ISSI- Nummer im Projektverzeichnis angelegt. In diesem Ordner finden sich alle ausgelesenen Textnachrichten und Telefonbucheinträge wieder.

Um auch Gruppen im Telefonbuch auswählen zu können, können Sie entweder Gruppe als ISSI speichern oder folgende Zwischenlösung verwenden. Im Projektordner "projectcsv" finden Sie eine Datei mit dem Namen Groups. Kopieren Sie diese Datei "groups" in den Ordner, der automatisch nach dem Auslesen erstellt wird. In diesem Beispiel heisst der Ordner 8280650.

| projectcsv                                     |                                                                                                    |                                                                                                  |                                                                                    | ↔                                   | - U ×    |
|------------------------------------------------|----------------------------------------------------------------------------------------------------|--------------------------------------------------------------------------------------------------|------------------------------------------------------------------------------------|-------------------------------------|----------|
| 🌀 🕞 🗸 🔹 Computer 🝷 Lokaler Datenträge          | r (C:) 🔹 Program Files 👻 WorldSDS 4 P8GR 🔹                                                                                               | projectcsv 🗸                                                                                     | projectosv durchsu                                                                 | uchen                               | P        |
| Organisieren 🔻 🚺 Öffnen 🔻 Drucken N            | euer Ordner                                                                                                    |                                                                                                  |                                                                                    |                                     | •        |
| 🛧 Favoriten                                    | Name *                                                                                                    | Änderungsdatum                                                                                   | Тур                                                                                | Größe                               |          |
|                                                | x groups                                                                                                    | 31.08.2017 20:03                                                                                 | Microsoft Excel-CSV                                                                | 1 KB                                |          |
| 詞 Bibliotheken                                 | status                                                                                                    | 31.08.2017 19:18                                                                                 | Microsoft Excel-CSV                                                                | 1 KB                                |          |
|                                                | a text                                                                                                    | 31.08.2017 19:18                                                                                 | Microsoft Excel-CSV                                                                | 1 KB                                |          |
| Dokumente                                      | - 45550 m                                                                                                    |                                                                                                  |                                                                                    |                                     |          |
| WorldSDS 4 P8GR                                |                                                                                                    |                                                                                                  |                                                                                    | ↔                                   | _ 🗆 ×    |
|                                                | r (C:) + Program Files + WorldSDS 4 P8GP +                                                                                               | ý l                                                                                              | WorldSDS 4 PBGP /                                                                  | lurchsuchen                         |          |
|                                                |                                                                                                    |                                                                                                  | Mondsby i Podk (                                                                   | aaren baen on                       |          |
| Organisieren 🔻 🏹 Öffnen 🛛 In Bibliothek aufne  | hmen 👻 Freigeben für 👻 Neuer Ordne                                                                                                    | t                                                                                                |                                                                                    | == -                                |          |
| 🛧 Favoriten 🔺                                  | Name +                                                                                                    | Änderungsdatum                                                                                   | Тур                                                                                | Größe                               | <u> </u> |
|                                                | <u>}</u> 8280650                                                                                                    | 04.09.2017 18:11                                                                                 | Dateiordner                                                                        |                                     |          |
| 😝 Bibliotheken                                 | \mu lib                                                                                                    | 04.09.2017 18:11                                                                                 | Dateiordner                                                                        | 90)<br>90                           |          |
| Bilder                                         | 퉬 projectosv                                                                                                    | 04.09.2017 18:11                                                                                 | Dateiordner                                                                        |                                     |          |
| Dokumence                                      | Sound                                                                                                    |                                                                                                  |                                                                                    |                                     |          |
| J Musik                                        | Dogina -                                                                                                    | 04.09.2017 18:11                                                                                 | Dateiordner                                                                        |                                     |          |
| 🎝 Musik                                        | acknowledgement                                                                                                    | 04.09.2017 18:11<br>04.09.2017 18:02                                                             | Dateiordner<br>PROPERTIES-Datei                                                    | 1 KB                                | _        |
| 🎝 Musik                                        | acknowledgement     DB_LoginValues                                                                                                    | 04.09.2017 18:11<br>04.09.2017 18:02<br>04.09.2017 18:46                                         | Dateiordner<br>PROPERTIES-Datei<br>Textdokument                                    | 1 KB<br>1 KB                        |          |
| Musik Videos Computer                          | <ul> <li>Jouria</li> <li>acknowledgement</li> <li>DB_LoginValues</li> <li>icon_logo_apps4tetra</li> </ul>                                | 04.09.2017 18:11<br>04.09.2017 18:02<br>04.09.2017 18:46<br>31.08.2017 15:37                     | Dateiordner<br>PROPERTIES-Datei<br>Textdokument<br>IrfanView ICO File              | 1 KB<br>1 KB<br>52 KB               |          |
| Musik Videos Computer Lokaler Datenträger (C:) | <ul> <li>Jourd</li> <li>acknowledgement</li> <li>DB_LoginValues</li> <li>icon_logo_apps4tetra</li> <li>jdk-8u144-windows-i586</li> </ul> | 04.09.2017 18:11<br>04.09.2017 18:02<br>04.09.2017 18:46<br>31.08.2017 15:37<br>01.09.2017 15:58 | Dateiordner<br>PROPERTIE5-Datei<br>Textdokument<br>IrfanView ICO File<br>Anwendung | 1 KB<br>1 KB<br>52 KB<br>195.522 KB |          |

| 📗 phonebook                                              |                                                       |                                                                                                    |                  |                                                 | ÷                          |          |
|----------------------------------------------------------|-------------------------------------------------------|----------------------------------------------------------------------------------------------------|------------------|-------------------------------------------------|----------------------------|----------|
| <b>G</b> O = <b>)</b>                                    | + Lokaler Datenträger (C:) +                          | Program Files 👻 WorldSDS 4 P8GR 👻 8280650 👻 p                                                                 | honebook 🗸 🗸     | phonebook durchsu                               | uchen                      | <u> </u> |
| Organisieren 🔻                                           | In Bibliothek aufnehmen 👻                             | Freigeben für 🔻 Neuer Ordner                                                                                  |                  |                                                 |                            |          |
| 🔶 Favoriten                                              |                                                       | Nimmt den ausgewählten Ordner in eine<br>Bibliothek auf                                                       | Änderungsdatum   | Тур                                             | Größe                      |          |
|                                                          |                                                       | bibliother sall.                                                                                              | 04.09.2017 19:01 | Microsoft Excel-CSV                             | 1 KB                       |          |
| 詞 Bibliotheken                                           |                                                       |                                                                                                    |                  |                                                 |                            |          |
| E Diddi                                                  |                                                       |                                                                                                    |                  |                                                 |                            |          |
| phonebook                                                |                                                       |                                                                                                    |                  |                                                 | ÷                          | _ 🗆 ×    |
| phonebook                                                | <ul> <li>Lokaler Datenträger (C:) &lt; I</li> </ul>   | Program Files + WorldSDS 4 P8GR + 8280650 + pl                                                                | nonebook 🗸       | phonebook durchsu                               |                            |          |
| phonebook     Organisieren ▼                             | • Lokaler Datenträger (C:) • I                        | Program Files + WorldSD5 4 P8GR + 8280650 + pl                                                                | nonebook 🗸 🗸     | phonebook durchsu                               | uchen<br>IIII ▼            |          |
| Phonebook     Phonebook     Organisieren ▼     Favoriten | • Lokaler Datenträger (C:) ▼ I<br>XI Öffnen ▼ Drucken | Program Files + WorldSD5 4 P8GR + 8280650 + pi<br>Neuer Ordner<br>Name Erstellt einen neuen leeren Ordner.    | nonebook 🗸 🗸     | phonebook durchsu                               | uchen<br>IB⊞ ▼<br>Größe    |          |
| Phonebook     Organisieren ▼     Favoriten               | • Lokaler Datenträger (C:) • H<br>▼ Öffnen • Drucken  | Program Files - WorldSDS 4 P8GR - 8280650 - pł<br>Neuer Ordner<br>Erstellt einen neuen leeren Ordner.<br>Name | nonebook 🗸       | phonebook durchsu<br>Typ<br>Microsoft Excel-CSV | chen<br>B⊞ ▼<br>Größe 1 KB |          |

Öffnen Sie dann die Datei "groups" in Excel und geben Sie die ITSI innerhalb der geschweiften Hochkommas ein und vergeben Sie einen Namen. Speichern Sie dann die Datei ab und starten Sie WorldSDS erneut. Danach können Sie die Gruppen verwenden.

| 🕅 🖯 🏷 🖑 🕫                                                                                                    | groups - E       | xcel                                                            |                                                                                   | ?           | ★ ↔        | n x   |
|----------------------------------------------------------------------------------------------------|------------------|-----------------------------------------------------------------|-----------------------------------------------------------------------------------|-------------|------------|-------|
| DATEI START EINFÜGEN SEI                                                                                                    | FENLAYOUT FOR    | MELN DATEN                                                      | ÜBERPR                                                                            | ÜFEN        | ANSICHT    | Al,   |
| Image for the second second | Ausrichtung Zahl | Bedingte Forr<br>Data Tabelle fo<br>Zellenformaty<br>Formatyorl | natierung <del>+</del><br>rmatieren <del>+</del><br>vorlagen <del>+</del><br>agen | Zellen<br>• | Bearbeiten | ~     |
| A1 $\bullet$ : $\times \checkmark f_x$                                                                                                    | 1,"26201001031   | 00998 ","DL-Grup                                                | pe 1''                                                                            |             |            | ^     |
| A                                                                                                    | В                | С                                                               | D                                                                                 |             | 8 0        | F 🔺   |
| 1 1,"2620100103100998 ","DL-Gruppe                                                                                                    | 1"               |                                                                 |                                                                                   |             |            |       |
| 2 1,"2620100103102998 ","DL-Gruppe<br>3<br>4                                                                                                    | 2"               |                                                                 |                                                                                   |             |            |       |
| 5                                                                                                    |                  |                                                                 |                                                                                   | _           |            |       |
| 6                                                                                                    |                  |                                                                 |                                                                                   |             |            |       |
| groups (+)                                                                                                    |                  | : •                                                             |                                                                                   |             |            | •     |
| BEREIT                                                                                                    |                  |                                                                 | <b>D</b>                                                                          | -           | +          | 100 % |

Zur Nutzung wie gehabt zuerst das Telefonbuch Symbol anklicken, dann die Gruppe auswählen und die Nachricht an die Gruppe versenden.

| 📓 WorldSDS 4 TMO - P8GR Ediition v.1.7. TE | A2                                                                                                    |
|--------------------------------------------|----------------------------------------------------------------------------------------------------|
| Datei Einstellungen Empfangsbestätigun     | gen setzen Hilfe                                                                                                    |
| TEXT Nachricht<br>Empfänger 03100998       | Telefonbuch TEXT-Nachricht     Image: Constraint of the second second seco |
| TEXT Vorlagen                              | Gruppe ISSI hinzufügen<br>Statische Gruppe                                                                                                    |
| TEXT Nachricht senden                      | Gruppen Name DL-Gruppe 1                                                                                                    |

Falls Ihnen diese Vorgehensweise zu kompliziert ist, dann speichern Sie die Gruppe über "ISSI hinzufügen" ab oder geben Sie die Nummer direkt ins Feld Empfänger ein.

### 2.6 Status versenden

Das "STATUS" Fenster um eine Textnachricht zu versenden kann auf zwei Wegen geöffnet werden. Entweder

über die Listenansicht:

- "STATUS Nachricht senden"

| 📓 WorldSDS 4 TMO - P8GR Ediition v.1.7. TEA2 |                            |                                 |                                    |                  |
|----------------------------------------------|----------------------------|---------------------------------|------------------------------------|------------------|
| Datei Einstellungen Empfangsbestätigunge     | en setzen Hilfe            |                                 |                                    |                  |
| TEXT Nachricht                               | Telefonbuch TEXT-Nachricht | P8GR Verbindungsfenster         | Telefonbuch für STATUS Nachrichten | STATUS Nachricht |
| Empfänger                                    | ISSI Nummer Name           | STATUS Nachricht senden         | ISSI Nummer Name                   | Empfänger        |
|                                              | Gruppe ISSI hinzufügen     | TEXT Nachricht als Flash senden | Gruppe ISSI hinzufugen             | STATUS Wert      |
| TEXT Vorlagen                                | Statische Gruppe           |                                 | Statische Gruppen                  |                  |
| - 2                                          | -                          |                                 | -                                  |                  |
| TEXT Nachricht senden                        | Gruppen Name               |                                 | Gruppen Name                       | STATUS senden    |

Oder über das grafische Menü

- Brief Symbol und dann auf "STATUS Nachricht senden" klicken

| 😻 Wor  | ldSDS 4 TMD - P8GR Ediition v.1.7. TEA2                                                                                                    |          |         |                                  |                                       | <u>→ _□×</u>     |
|--------|----------------------------------------------------------------------------------------------------|----------|---------|----------------------------------|---------------------------------------|------------------|
| Datei  | Einstellungen Empfangsbestätigungen setzen Hilfe                                                                                                    | _        |         |                                  |                                       |                  |
| TEXT N | 💶 Ton an / aus                                                                                                    | richt    | $\odot$ | 🙌 P8GR Verbindungsfenster 💶      | Telefonbuch für STATUS Nachrichten    | STATUS Nachricht |
| Empfa  | Beim Start keine Nachrichten auslesen     Beim Start nur ungelesene Nachrichten auslesen     Beim Start nur oelesene Nachrichten auslesen     Menüansicht wechseln Liste / grafische Icons     Zugangsdalen nicht im Projektordner speichern     Aktualisierungsintervall setzen für STATUS Nachrichten | Name     |         | Verbindungsfenster / Log Fenster | ISSI Nummer Name                      | Empfanger        |
| TEXT ' | Vorlagen  2  Statische Gruppe  -  Gruppen Name  -                                                                                                    | <b>•</b> |         | TEXT Nachricht als Flash senden  | Statische Gruppen<br>Gruppen Name<br> | STATUS senden    |

Um eine Status Nachricht zu versenden führen Sie die folgenden Schritte durch,

- Klicken Sie im Fenster "Status Nachricht" auf das Pull Down Menu und wählen Sie den Status aus
- Der Statuswert wird automatisch ins Feld "STATUS Wert" übernommen

| Telefonbuch für STATUS Nachrichten | STATUS Nachricht              |                                                                                                    |                                                                                    |
|------------------------------------|-------------------------------|----------------------------------------------------------------------------------------------------|------------------------------------------------------------------------------------|
| ISSI Nummer Name                   | STATUS Vorlagen               | Telefonbuch für STATUS Nachrichten       STATU         ISSI       Nummer       Name         ISSI       Important       Empfä         ISSI       Important       Important         Gruppe       ISSI hinzufügen       STATU         Statische Gruppen       Important       Important         Gruppen Name       Important       Important | JS Nachricht<br>änger<br>US Wert 32774<br>US Vorlagen Einsatzort V<br>'ATUS senden |
| 🛨 🛛 Gelesene / Ungeleser           | ne STATUS Nach Nicht E-bereit |                                                                                                    |                                                                                    |

- Klicken Sie dann auf das Telefon Symbol
- Wählen Sie Nummer aus (ISSI oder statische GSSI)
- Klicken Sie dann auf "STATUS senden"

# Revealed Solution with the second second sec

| Telefonbuch für STATUS Nachrichten | STATUS Nachricht           | Telefonbuch für STATUS Nachrichten | STATUS Nachricht           |
|------------------------------------|----------------------------|------------------------------------|----------------------------|
| ISSI Nummer Name                   | Empfänger                  | ISSI Nummer Name                   | Empfänger                  |
| Gruppe IS8I hinzufügen             | STATUS Wert 32774          |                                    | STATUS Wert 32774          |
| Statische Gruppen                  | STATUS Voltagen Ellisazoit | Statische Gruppen                  | STATUS Vorlagen Einsatzort |
| Gruppen Name                       | STATUS senden              | Gruppen Name                       | STATUS senden              |

| 🛓 Message                                            | ×                      |                                 |                                    | ↔ _DX                                           |
|------------------------------------------------------|------------------------|---------------------------------|------------------------------------|-------------------------------------------------|
| STATUS beim Empfänger ERFOL                          | LGREICH zugestellt     | 1 PBCR Verbindungsfenster 💶     | Telefonbuch für STATUS Nachrichten | STATUS Nachricht<br>Empfänger 8280651           |
|                                                      | Gruppe ISSI hinzufügen | STATUS Nachricht senden         | Gruppe ISSI hinzufügen             | STATUS Wert 32774<br>STATUS Vorlagen Einsatzort |
| TEXT Vorlagen           Image: Text Nachricht senden | Statische Gruppe       | TEXT Nachricht ais Flach senden | Statische Gruppen                  | STATUS senden                                   |

Es erscheint ein Hinweis Anzeigefenster. Dieses ist 1,5 Sekunde sichtbar und zeigt Ihnen an ob die Statusnachricht erfolgreich versendet und beim Empfänger angekommen ist.

Der versendete Status ist im Nachrichtenfenster "Gesendete Status Nachrichten" sichtbar.

| 👹 WorldSDS 4 TMD - P8GR Ediition v.1.7. TEA2               | 2                              |                                         |                                                                                         |
|------------------------------------------------------------|--------------------------------|-----------------------------------------|-----------------------------------------------------------------------------------------|
| Datei Einstellungen Empfangsbestätigunge                   | en setzen Hilfe                |                                         |                                                                                         |
| TEXT Nachricht                                             | Telefonbuch TEXT-Nachricht     | P8GR Verbindungsfenster 🔤 Telefor       | nbuch für STATUS Nachrichten                                                            |
| Empfänger                                                  | ISSI Nummer Name               | Verbindungsfenster / Log Fenster 💶 1551 | Nummer         Name         Emptanger           8280651         8280651                 |
| F                                                          | Gruppe ISSI hinzufügen         | Gruppe                                  | sTATUS Wert                                                                             |
| TEXT Vorlagen                                              | Statische Gruppe               | TEXT Nachricht als Flash senden Statisc | he Gruppen                                                                              |
| - 2                                                        | -                              |                                         |                                                                                         |
| TEVET Nonbrinkt condon                                     | Gruppen Name                   | Gruppi                                  | en Name STATUS senden 🦉                                                                 |
|                                                            |                                |                                         |                                                                                         |
|                                                            |                                |                                         |                                                                                         |
|                                                            |                                |                                         |                                                                                         |
| Gelesene / Ungelesene TEXT Nach                            | richten 💌                      | Details zur TEXT Nachricht              | Gelesene / Ungelesene STATUS Nachrichten                                                |
|                                                            |                                | Datum Uhrzeit Sender-ISSI               | Gesendete STATUS Nachrichten                                                            |
| Ungelesene TEXT Nachrichten                                |                                | 17/00/04 19:12:17:00 9390651            | Gesendete STATUS Nachrichten                                                            |
| Nr. ISSI Datum Uhrzeit                                     | it Text                        | 17/03/04 10.13.17739 8280031            |                                                                                         |
| 10 8280651 17/09/04 19:36:                                 | 23+99 Test 7                   | TEXT-Nachricht                          | Nr. ISSI Datum Uhrzeit Text                                                             |
|                                                            |                                | Test                                    | 1 8280651 04009/2017 1812/20 E-bereit Eurik<br>2 8280651 04009/2017 20:34/51 Einsatzert |
|                                                            |                                |                                         |                                                                                         |
|                                                            |                                |                                         |                                                                                         |
|                                                            |                                |                                         |                                                                                         |
|                                                            |                                | antworten weiterleiten löschen          |                                                                                         |
|                                                            |                                |                                         |                                                                                         |
| Gelesene TEXT Nachrichten                                  | New 🚺 🏛                        | Details zur STATUS Nachricht            |                                                                                         |
| Nr. ISSI Datum Uhrzeit                                     | Text                           | Datum Uhrzeit Sender- ISSI              |                                                                                         |
| 10 8280651 17/09/04 19:36:2:                               | 3+99 Test7                     |                                         |                                                                                         |
| 1 8280651 17/08/31 19:38:04                                | 4+99 Test1                     |                                         |                                                                                         |
| 2 8280651 17/08/31 19:38:14                                | 4+99 Test 2                    | STATUS-Nachricht                        |                                                                                         |
| 3 8260651 17/08/31 19:39:20<br>4 9290651 17/09/21 19:39:20 | 6+99 16St3                     |                                         |                                                                                         |
| 5 8280851 17/08/31 19:39:61                                | 7+99 Test5                     |                                         |                                                                                         |
| 7 8280651 17/08/31 20:31:13                                | 7+99 Test6                     |                                         |                                                                                         |
| 6 8280651 17/08/31 20:31:66                                | 6+99 RT @StN_News: #Neuhause 🔽 |                                         |                                                                                         |
| Gesendete TEXT Nachrichten                                 |                                | löschen                                 |                                                                                         |
|                                                            |                                |                                         |                                                                                         |

### 2.7 Status Nachricht empfangen

Eingehende Status Nachrichten werden im rechten Nachrichtenfenster "Ungelesene / Gelesene STATUS Nachrichten" angezeigt.

| WorldSD5 4 TMO - P8GR Ediition v.1.7. TEA2                                                                                                    |            |                                          |                                                                       |
|----------------------------------------------------------------------------------------------------|------------|------------------------------------------|-----------------------------------------------------------------------|
| Datei Einstellungen Empfangsbestätigungen setzen Hilfe                                                                                                    |            |                                          |                                                                       |
| TEXT Nachricht Telefonbuch TEXT-Nachricht                                                                                                    | $\bigcirc$ | PBGR Verbindungsfenster TCP IP Adresse   | TCP Port Nummer Verbindungs-Status                                    |
| Empfänger 03100998 ISSI Nummer Name                                                                                                    |            | STATUS Nachricht senden 192.168.178.77   | 9999 Verbunden Verbinden                                              |
|                                                                                                    |            | TEXT Nachricht als Flash senden ISSI Nr. | MODELL LAC RSSI CARRIER REG STATE Trennen<br>P86R 8997 -83 dbm 3733 1 |
| Gruppe ISSI hinzufügen                                                                                                    |            |                                          |                                                                       |
| TEXT Vorlagen Statische Gruppe                                                                                                    |            | Log Fenster                              |                                                                       |
| - 2 2 2620100103100998 V<br>Sruppen Name                                                                                                    |            | AT+CTSP=2,2                              | 2                                                                     |
| DL-Gruppe 1                                                                                                    |            |                                          |                                                                       |
|                                                                                                    |            |                                          |                                                                       |
|                                                                                                    |            |                                          |                                                                       |
| Gelesene / Ungelesene TEXT Nachrichten                                                                                                    | •          | Details zur TEXT Nachricht               | Gelesene / Ungelesene STATUS Nachrichten                              |
| Ungelesene TEXT Nachrichten                                                                                                    | 9          | Datum Uhrzeit Sender- I55I               | Ungelesene STATUS Nachrichten 💽 🛍 🌀                                   |
| Mr. 1991 Doturo Libratit Toxt                                                                                                    | _          | 17/09/04 18:13:17+99 8280651             |                                                                       |
| 10 8280651 17/09/04 19:36:23+99 Test 7                                                                                                    |            | TEXT-Nachricht                           | Nr. ISSI Datum Unizert Text                                           |
|                                                                                                    |            | Test                                     | o ozocon mosion in criticarios dea venagosi                           |
|                                                                                                    |            |                                          |                                                                       |
|                                                                                                    |            | antworten weiterleiten löschen           |                                                                       |
| Gelesene TEXT Nachrichten                                                                                                    | ŵ          | Details zur STATUS Nachricht             | Gelesene STATUS Nachrichten New 💌 🛍                                   |
| Nr. ISSI Datum Uhrzeit 🔺 Text                                                                                                    |            | Datum Uhrzeit Sender- 1551               | Nr. ISSI Datum Uhrzeit Text                                           |
| 9 8280651 17/09/04 18:13:17+99 Test                                                                                                    |            |                                          | 1 8280651 17/08/31 20:20:20+99 Einsatzort                             |
| 1 8280651 17/08/31 19:38:04+99 Test1                                                                                                    |            |                                          | 2 8280651 17/08/31 20:20:39+99 E-bereit Funk                          |
| 2 8280651 17/08/31 19:38:14+99 Test 2                                                                                                    | _          | STATUS-Nachricht                         | 3 8280651 17/08/31 20:23:10+99 E-bereit Funk                          |
| 3 8280651 17/08/31 19:39:26+99 Test 3                                                                                                    |            |                                          | 4 8280651 17/08/31 20:23:25+99 E-bereit Funk                          |
| A MAMINEST IS COMPLETE STUCKED AND TOOLA                                                                                                    |            |                                          | E 0000651 17/00/01 00:00 E homit/Weeke                                |
| 4 0200001 17/00/01 10.00/07 100 Test4                                                                                                    |            |                                          | 5 6260651 17/06/31 20:23:46*98 E-Defeit #ache                         |
| 5 8280651 17/08/31 19:39:57+99 Test5                                                                                                    |            |                                          | 6 8280651 17/08/31 20.23.46*99 E-derent Wathe                         |
| 6 2200551 17/00/31 13:39:67:99 Test5     7 8280651 17/00/31 20:31:77:99 Test5     7 8280651 17/00/31 20:31:77:99 Test8                                                                                                    |            |                                          | 6 8280651 17/03/04 18:18:02:99 Bed. Verlügbar                         |
| <ul> <li>6 2200651</li> <li>7 7/08/31</li> <li>9 200651</li> <li>7 7/08/31</li> <li>9 200651</li> <li>7 08/08/31</li> <li>9 200651</li> <li>1 7/08/31</li> <li>20.31:57:49</li> <li>7 est5</li> <li>6 6 2200651</li> <li>1 7/08/31</li> <li>20.31:56:49</li> <li>RT @SIN_News: #Neuhause.</li> <li>6 2200651</li> <li>1 7/08/31</li> <li>20.31:56:49</li> <li>RT @SIN_News: #Neuhause.</li> </ul> |            |                                          | 6 8260651 17/09/04 18:18:02+99 Bed. Verlugbar                         |

Beim Klick auf die Statusnachricht wandert diese ins Nachrichtenfenster "Gelesene STATUS Nachrichten". Die Details sind im Fenster "Details zur STATUS Nachricht" sichtbar.

| 🐼 WorldSDS 4 TMO - P8GR Ediition v.1.7. TEA2                                                                                                    |                                                                                                    |                                                                             |                                                                                                    |
|----------------------------------------------------------------------------------------------------|----------------------------------------------------------------------------------------------------|-----------------------------------------------------------------------------|----------------------------------------------------------------------------------------------------|
| Datei Einstellungen Empfangsbestätigungen setzen Hilfe                                                                                                    |                                                                                                    |                                                                             |                                                                                                    |
| TEXT Nachricht Telefonbuch TEXT-Nachricht                                                                                                    | $\odot$                                                                                                    | P8GR Verbindungsfenster     TCP IP Ad     Verbindungsfenster ( ) og Fenster | resse TCP Port Nummer Verbindungs-Status                                                                        |
| Empfänger 03100998 ISSI Nummer Name                                                                                                    |                                                                                                    | STATUS Nachricht senden 192.168.                                            | 178.77 9999 Verbunden Verbinden                                                                                 |
|                                                                                                    | -                                                                                                    | TEXT Nachricht als Flash senden                                             |                                                                                                    |
|                                                                                                    |                                                                                                    |                                                                             | NI. MODELL LAG RESI CARRIER REGISTATE Trennen                                                                   |
|                                                                                                    |                                                                                                    | 82                                                                          | 80650 P86R 8997 -83 dbm 3733 1                                                                                  |
|                                                                                                    |                                                                                                    |                                                                             |                                                                                                    |
| Gruppe ISSI hinzufugen                                                                                                    |                                                                                                    | Log Fenst                                                                   | er                                                                                                    |
| TEXT Vorlagen Statische Gruppe                                                                                                    |                                                                                                    |                                                                             | -                                                                                                    |
| - 2 🖹 2620100103100998 🔻                                                                                                    |                                                                                                    | 17.070                                                                      | P-10                                                                                                    |
|                                                                                                    |                                                                                                    | AITGIS                                                                      | P=2,2                                                                                                    |
| TEXT Nachricht senden                                                                                                    |                                                                                                    |                                                                             | The second second second second second second second second second second second second second second second se |
| DL-Gruppe 1                                                                                                    |                                                                                                    | -                                                                           |                                                                                                    |
|                                                                                                    |                                                                                                    |                                                                             |                                                                                                    |
|                                                                                                    |                                                                                                    |                                                                             |                                                                                                    |
| Gelesene / Ungelesene TEXT Nachrichten                                                                                                    | •                                                                                                    | Details zur TEXT Nachricht                                                  | Gelesene / Ungelesene STATUS Nachrichten                                                                        |
| Ungelesene TEXT Nachrichten                                                                                                    | $\odot$                                                                                                    | Datum Uhrzeit Sender- ISS                                                   | Ungelesene STATUS Nachrichten                                                                                   |
|                                                                                                    |                                                                                                    | 17/09/04 18:13:17+99 8280651                                                |                                                                                                    |
| Nr. ISSI Datum Uhrzeit Text                                                                                                    |                                                                                                    | TOWT Manhaista                                                              | Nr. ISSI Datum Uhrzeit Text                                                                                     |
| 10 8280651 17/09/04 19:36:23+99 Test 7                                                                                                    | _                                                                                                    | TEXT-Nachricht                                                              |                                                                                                    |
|                                                                                                    |                                                                                                    | Test                                                                        |                                                                                                    |
|                                                                                                    |                                                                                                    |                                                                             |                                                                                                    |
|                                                                                                    |                                                                                                    |                                                                             |                                                                                                    |
|                                                                                                    |                                                                                                    | L                                                                           | <u></u>                                                                                                    |
|                                                                                                    |                                                                                                    | antworten weiterleiten löss                                                 | hen                                                                                                    |
|                                                                                                    |                                                                                                    |                                                                             |                                                                                                    |
| Colorana TEYT Nachrichton                                                                                                    | -                                                                                                    |                                                                             |                                                                                                    |
|                                                                                                    |                                                                                                    | Details zur STATUS Nachricht                                                | Gelesene STATUS Nachrichten                                                                                     |
| Nr. ISSI Datum Uhrzeit 🔺 Text                                                                                                    |                                                                                                    | Datum Uhrzeit Sender- ISS                                                   | I Nr. ISSI Datum Uhrzeit 🔺 Text                                                                                 |
| 9 8280651 17/09/04 18:13:17+99 Test                                                                                                    | *                                                                                                    | 4200/04 40:40:02:00 0200854                                                 | 6 8280651 17/09/04 18:18:02+99 Bed. Verfügbar                                                                   |
| 1 8280651 17/08/31 19:38:04+99 Test1                                                                                                    |                                                                                                    | 17/08/04 18.18.02*99 8280001                                                | 1 8280651 17/08/31 20:20:20+99 Einsatzort                                                                       |
| 2 8280651 17/08/31 19:38:14+99 Test 2                                                                                                    | _                                                                                                    | STATUS-Nachricht                                                            | 2 8280651 17/08/31 20:20:39+99 E-bereit Funk                                                                    |
| 3 8280651 17/08/31 19:39:26+99 Test 3                                                                                                    |                                                                                                    |                                                                             | 3 8280651 17/08/31 20:23:10+99 E-bereit Funk                                                                    |
| 4 8280651 17708/31 19:39:40+99 Test 4                                                                                                    |                                                                                                    | Bed. Verfügbar (32778)                                                      | 4 8280651 17/08/31 20:23:25+99 E-bereit Funk                                                                    |
| 5 8280651 17/08/31 19:39:57+99 Test 5                                                                                                    |                                                                                                    |                                                                             | 5 8280651 17/08/31 20:23:46+99 E-bereit Wache                                                                   |
| 7 8280651 17708/31 20:31:17+99 Test6                                                                                                    | 2                                                                                                    |                                                                             |                                                                                                    |
| 6 8280651 17/08/31 20:31:56+99 RT @StN_News: #Neuhause                                                                                                    | ···· 🐨                                                                                                    |                                                                             |                                                                                                    |
| to transition a contract of the second of the second second secon | - Annual Contract of Contract of Contract | -                                                                           |                                                                                                    |
|                                                                                                    |                                                                                                    | lösche                                                                      | en la la la la la la la la la la la la la                                                                       |

### 2.8 Status Intervall ändern

Eingehende Statusnachrichten werden im Gegensatz zu Textnachrichten nicht sofort angezeigt, sondern per Default jede Minute abgefragt.

Das Intervall wie oft Status Nachrichten abgefragt werden, können Sie im Menü Einstellungen unter "Aktualisierungsintervall setzen für STATUS Nachrichten" geändert werden.

| Datei Einstellungen Empfangsbestä                                                                                                    | tigungen setzen Hilfe                                                                                                    |   |
|----------------------------------------------------------------------------------------------------|----------------------------------------------------------------------------------------------------|---|
| TEXT N I Ton an / aus<br>Empfä Beim Start keine Nachrich<br>I Beim Start nur ungelesene I<br>Beim Start nur gelesene I<br>I Menüansicht wechseln Li<br>I Zugangsdaten nicht im P | hten auslesen<br>ne Nachrichten auslesen<br>Nachrichten auslesen<br>iste / grafische Icons<br>rojektordner speichern<br>etzen für STATUS Nachrichten | 0 |
| TEXT Vorlagen 2  TEXT Nachricht senden                                                                                                    | Statische Gruppe                                                                                                    |   |

| TEXT Nachrich | nt                          | Telefonbuch TEXT-Nachri | cht 🖉 |
|---------------|-----------------------------|-------------------------|-------|
| Empfän 🔬      | ,                           |                         | Name  |
|               |                             |                         |       |
|               | ïme in Second to Read Messa | age 50 🚼 SI hinzufür    | gen   |

### 2.9 Status Bedeutung ändern

Die Umwandlung von Statuswert zur Bedeutung des Texts wird in der Funkgerätekonfiguration durchgeführt. So z.B. wird der Status Wert 32771 in den Text "E-Bereit Funk" im Funkgerät umgewandelt. WorldSDS bietet Ihnen in diese Konvertierung des Texts anzupassen.

Wenn Sie diese Anpassung vornehmen wollen, wechseln Sie in das Hauptverzeichnis von WorldSDS in den Unterordner "projectcsv". Öffnen Sie die CSV Datei "status" mit Excel.

| 📙 projectcs <del>v</del>  |                  |                                   |                           |                     | ↔     | >  |
|---------------------------|------------------|-----------------------------------|---------------------------|---------------------|-------|----|
| 🌀 🔾 🖉 🗕 Computer 🕶 Loki   | aler Datenträger | (C:)  + Program Files  + WorldSD: | 5 4 P8GR 🝷 projectcsv 🔹 👻 | projectosv durchsu  | uchen | ۶. |
| Organisieren 🔻 🚺 Öffnen 👻 | Drucken Ne       | uer Ordner                        |                           |                     |       |    |
| 🔆 Favoriten               | 4                | Name *                            | Änderungsdatum            | Тур                 | Größe |    |
|                           |                  | 🔊 groups                          | 31.08.2017 20:03          | Microsoft Excel-CSV | 1 KB  |    |
| 詞 Bibliotheken            |                  | 👪 status                          | 31.08.2017 19:18          | Microsoft Excel-CSV | 1 KB  |    |
| Bilder                    |                  | 🕼 text                            | 31.08.2017 19:18          | Microsoft Excel-CSV | 1 KB  |    |

Nun können Sie neue Stati hinzufügen oder anpassen. Nach einem Neustart von WorldSDS werden eingehende Stati dann entsprechend im Nachrichtenfenster "Gelesene / Ungelesene STATUS Nachrichten" angezeigt.

Die CSV Datei "status" kann auch in WorldSDS über das Menü -> Datei -> "STATUS Vorlagen öffnen" geöffnet werden.

| EXT Vorlagen öffnen                         | Telefonbuch TEXT-Nachricht    |
|---------------------------------------------|-------------------------------|
| Projektordner öffnen<br>nwendung schliessen | Gruppe ISSI hinzufügen        |
| XT Vorlagen                                 | Statische Gruppe Gruppen Name |

| x    | 1 🖯 🕤 d          | ) - ∓                          |                                                     |                |                  | status - Exc | el                                  |
|------|------------------|--------------------------------|-----------------------------------------------------|----------------|------------------|--------------|-------------------------------------|
| D/   | ATEI START       | EINFÜGEN                       | SEITENLAYOUT                                        | FORMELN        | DATEN            | ÜBERPRÜFEN   | ANSI                                |
| Eir  | nfügen<br>▼      | Calibri<br>F <i>K</i> U -   [] | т <u>11</u> т А́а́<br>т <mark>⊘</mark> т <u>А</u> т | = = <b>= %</b> | *• ₽<br>: •= ⊡ • | Standard ▼   | Rad Bed<br>Als <sup>-</sup><br>Zell |
| Zwis | chenablage 🗔     | Schrift                        | art 🗔                                               | Ausrichti      | ing 🗔            | Zahl 🗔       | f                                   |
| A    |                  | XV                             | fx Prio.Spri                                        | echen,"0","327 | 70","8002"       |              |                                     |
| 4    |                  | A                              |                                                     | В              | С                | D            | E                                   |
| 1    | Prio.Sprechen,   | "0","32770","8(                | )02"                                                |                |                  |              |                                     |
| 2    | E-bereit Funk,'  | '1","32771","80                | 03"                                                 |                |                  |              |                                     |
| 3    | E-bereit Wache   | ≥,"2","32772","                | 3004"                                               |                |                  |              |                                     |
| 4    | Einsatzueberna   | ahme, "3", "327                | 73","8005"                                          |                |                  |              |                                     |
| 5    | Einsatzort,"4",' | "32774","8006"                 |                                                     |                |                  |              |                                     |
| 6    | Sprechwunsch,    | ,"5","32775","8                | 007"                                                |                |                  |              |                                     |
| 7    | Nicht E-bereit,  | "6","32776","80                | 08"                                                 |                |                  |              |                                     |
| 8    | Einsatzgebund    | en, "7", "32777"               | "8009"                                              |                |                  |              |                                     |
| 9    | Bed. Verfügbar   | r,"8","32778","8               | 300a''                                              |                |                  |              |                                     |
| 10   | Quitt./Fremda    | nm.,"9","32779                 | ","800b"                                            |                |                  |              |                                     |
| 11   | Callback Reque   | est,"10","65279                | ","feff"                                            |                |                  |              |                                     |
| 12   | Unit Alert, "11" | ,"65277","fefd"                |                                                     |                |                  |              |                                     |
| 13   |                  |                                |                                                     |                |                  |              |                                     |
| 14   |                  |                                |                                                     |                |                  |              |                                     |

### 2.10 Text und Status Nachrichten Offline abspeichern

Der interne Speicher des Cassidian Funkgeräts speichert 100 Textnachrichten und 100 Status Nachrichten. Danach werden die jeweils ältesten Nachrichten überschrieben.

WorldSDS bietet Ihnen an Textnachrichten offline zu speichern. Zu diesem Zweck finden Sie ein Papierkork Symbol in den Nachrichtenfenstern

- Ungelesene Textnachrichten
- Gelesene Textnachrichten
- Ungelesene Status Nachrichten
- Gelesene Statusnachrichten

| 💓 WorldSDS 4 TMD - P8GR Ediition v.1.7. TEA            | 42                            |                                 |                |                                               |
|--------------------------------------------------------|-------------------------------|---------------------------------|----------------|-----------------------------------------------|
| Datel Einstellungen Empfangsbestätigung                | gen setzen Hilfe              |                                 |                |                                               |
| TEXT Nachricht                                         | Telefonbuch TEXT-Nachricht    | P8GR Verbindungsfenster         | TCP IP Adresse | TCP Port Nummer Verbindungs-Status            |
| Empfänger                                              | 1551 Nummer Name              | STATUS Nachricht senden         | 192.168.178.77 | 9999 /erbindung getrennt Verbinden            |
|                                                        |                               | TEXT Nachricht als Flash senden | 1881 Nr. 1     | MODELL LAC RSSI CARRIER REGISTATE             |
|                                                        |                               |                                 | 8280650        | P8GR 8997 -83 dbm 3733 1                      |
|                                                        |                               |                                 |                |                                               |
| T                                                      | Gruppe ISSI ninzutugen        |                                 | Log Fenster    |                                               |
| TEXT Vorlagen                                          | Statische Gruppe              |                                 |                |                                               |
|                                                        |                               |                                 | AT+CTSP=2,2    |                                               |
| TEXT Nachricht senden                                  | Gruppen Name                  |                                 |                |                                               |
|                                                        |                               |                                 | -              |                                               |
|                                                        |                               |                                 |                |                                               |
|                                                        |                               |                                 |                |                                               |
| Gelesene / Ungelesene TEXT Nach                        | richten 💌                     | Details zur TEXT Nachricht      |                | Gelesene / Ungelesene STATUS Nachrichten      |
| Ungelesene TEXT Nachrichten                            |                               | Datum Uhrzeit Se                | ender- ISSI    | Ungelesene STATUS Nachrichten                 |
|                                                        |                               | 17/09/04 18:13:17+99 82         | 80651          |                                               |
| Nr. ISSI Datum Uhrze                                   | eit Text                      | TENT Mashalahi                  |                | Nr. ISSI Datum Uhrzeit Text                   |
| 10 8280651 17/09/04 19:36                              | 6:23+99 Test 7                | TEXT-Nachricht                  |                | 8 8280651 17/09/04 19:54:04+99 Einsatzuebern  |
|                                                        |                               | Test                            |                |                                               |
|                                                        |                               |                                 |                |                                               |
|                                                        |                               |                                 |                |                                               |
|                                                        |                               |                                 |                |                                               |
|                                                        |                               | antworten weiterleiten          | löschen        |                                               |
|                                                        |                               |                                 |                |                                               |
| Gelesene TEXT Nachrichten                              | <u></u>                       | Details zur STATUS Nachricht    |                | Gelesene STATUS Nachrichten                   |
| Nr. ISSI Datum Uhrzeit                                 | it 🔺 Text                     | Datum Uhrzeit Se                | ender- ISSI    | Nr. ISSI Datum Uhrzeit 🔺 Text                 |
| 9 8280651 17/09/04 18:13:                              | 17+99 Test                    | 17/00/04 10.52:20, 22           | 00251          | 6 8280651 17/09/04 18:18:02+99 Bed. Verfügbar |
| 1 8280651 17/08/31 19:38:1                             | 04+99 Test1                   | 17/08/04 18:53:38+99 82         | :00031         | 7 8280651 17/09/04 19:53:39+99 Einsatzuebern  |
| 2 8280651 17/08/31 19:38:                              | 14+99 Test 2                  | STATUS-Nachricht                |                | 8 8280651 17/09/04 19:54:04+99 Einsatzuebern  |
| 3 8280651 17/08/31 19:39:3                             | 26+99 1est3                   |                                 |                | 1 8280651 17/08/31 20:20:20+99 Einsatzort     |
| 4 8280651 17/08/31 19:39:4                             | 40+99 (est 4                  | Einsatzuebernahme (32773)       |                | 2 8280651 17/08/31 20:20:39+99 E-bereit Funk  |
| 5 8280651 17/08/31 19:39:                              | 5/+99 (EST5                   |                                 |                | 3 8280651 17/08/31 20:23:10+99 E-bereit Funk  |
| 7 8280651 17/08/31 20:31.1                             | 17+99 (ESTE                   |                                 |                | 4 8280651 17/08/31 20:23:25+99 E-bereit Funk  |
| 6 8280651 17/08/31 20:31:<br>0 0200051 17/08/31 20:47- | 56+99 RT @StN_News: #Neuhause |                                 |                | 5 8280651 17/08/31 20:23:46+99 E-bereit Wache |
| Generalista TEYT Neebviehten                           |                               |                                 | löschen        | Conservation CTATUC Manhaishteen              |
| Gesendete TEXT wachrichten                             | •                             |                                 |                | Gesendete STATUS Nachrichten                  |

Wenn das Papierkorbsymbol angeklickt wird, öffnet sich ein Dialog. Beim Klick auf Ja werden alle gelesenen Status Nachrichten vom Funkgerät gelöscht.

# Revealed Solution with the second second sec

| Patri Eindellungen Empfangsberfätigungen sation. Hilfe                                                                                                    | ↔ _ □ □ X                                                                                                    |
|----------------------------------------------------------------------------------------------------|----------------------------------------------------------------------------------------------------|
| Dater Emisterwingen Emiptengebestabgungen seizen Emite                                                                                                    |                                                                                                    |
| TEXT Nachricht CP IP Adresse TCP IP Adresse TCP IP                                                                                                    | ort Nummer Verbindungs-Status                                                                                                    |
| Empfänger ISSI Nummer Name STATUB Nachricht senden 192.168.178.77 9999                                                                                                    | /erbindung getrennt Verbinden                                                                                                    |
|                                                                                                    | LAC RSSI CARRIER REG STATE Trennen                                                                                                    |
| 8280650 PBGR                                                                                                    | 8997 -83 dbm 3733 1                                                                                                    |
| Gruppe ISSI hinzufügen                                                                                                    |                                                                                                    |
| TEXT Vorlagen Statische Gruppe                                                                                                    |                                                                                                    |
| AT+CTSP=2,2                                                                                                    |                                                                                                    |
| TEXT Nachricht senden Gruppen Name                                                                                                    | E.                                                                                                    |
|                                                                                                    |                                                                                                    |
|                                                                                                    |                                                                                                    |
| Gelesene / Ungelesene TEXT Nachrichten 🕑 Details zur TEXT Nachricht 🕑 Ge                                                                                                    | esene / Ungelesene STATUS Nachrichten                                                                                                    |
| Ungelesene TEXT Nachrichten                                                                                                    | ne STATUS Nachrichten 🗾 💼 🕤                                                                                                    |
| Nr         ISSI         Datum         Uhrzeit         Text         17/09/04         18:13:17+99         8280651                                                                                                    | 1881 Datum Librzeit Text                                                                                                    |
| 10 8280651 17/09/04 19:36:23+99 Test 7 TEXT-Nachricht                                                                                                    | 8280651 17/09/04 19:54:04+99 Einsatzuebern                                                                                                    |
| Test Confirmation Window                                                                                                    | ×                                                                                                    |
| Möchten Si                                                                                                    | e alle Nachrichten löschen ?                                                                                                    |
|                                                                                                    |                                                                                                    |
| antworten weiterleiten Ja                                                                                                    | Nein Abbrechen                                                                                                    |
|                                                                                                    |                                                                                                    |
| Un 1921 Detuits zur STATUS Nachricht Gelesene                                                                                                    |                                                                                                    |
| Nr.         ISSI         Datum         Unizerit         Text         Datum         Uhrzeit         Sender- 1551         Nr.           9         8280651         17/09/04         18:13:17+99         Test         Image: Comparison of the sender sender                                                                                                    | ISSI Datum Uhrzeit A Text<br>8280651 17/09/04 18:18:02+99 Bed. Verfügbar                                                                                                    |
| 1 8280651 17/08/31 19/38/04+99 Test1 17/08/04 19/53/39+99 8280551                                                                                                    | 8280651 17/09/04 19:53:39+99 Einsatzuebern                                                                                                    |
| 3 8280651 17/08/31 19:39:26+99 Test 3 STATUS-Nachricht                                                                                                    | 8280651 17/08/04 19:54:04+99 Einsatzdebern<br>8280651 17/08/31 20:20:499 Einsatzort                                                                                                    |
| 4         8250001         17/00/31         19/39/40/39         Test 4         Einsatzuebernahme (32773)           5         8280651         17/08/31         19/39/57+99         Test 5         Einsatzuebernahme (32773)                                                                                                    | 2 8280651 17/08/31 20:20:39+99 E-bereit Funk<br>8280651 17/08/31 20:23:10+99 E-bereit Funk                                                                                                    |
| 7 8280651 17/08/31 20:31:17+99 Test 6<br>6 8280651 17/08/31 20:31:56+99 RT @BIN_News: #Neuhause                                                                                                    | 8280651 17/08/31 20:23:25+99 E-bereit Funk<br>8280651 17/08/31 20:23:46+99 E-bereit Wache                                                                                                    |
| 0.0000664 4700014 00.4744.00 #Naukausan Sutefakuasizaa                                                                                                    |                                                                                                    |
| Gesendete TEXT Nachrichten                                                                                                    | A REAL OT ATUO MARKANISH AND A REAL AND A REAL AND                                                                                                    |
| a WorldSDS 4 1M0 - P86R Edition v.1.7. TEA2                                                                                                    | endete STATUS Nachrichten                                                                                                    |
| WorldSD5 4 TMD - P8GR Edition v.1.7. TEA2  Date: Einstellungen Empfangsbestätigungen setzen Hilfe      TEXT Nachricht Empfänger      TEXT Nachricht als Flash senden      TEXT Vorlagen      TEXT Vorlagen      TEXT Nachricht senden      TEXT Nachricht senden      TEXT Nachritht senden      TEXT Nachricht senden      TEXT Nachricht senden                                                                                                    | ort Nummer Verbindungs-Status<br>/erbindung getrennt Verbinden<br>LAC RSSI CARRIER REO STATE Trennen<br>8997 -83 dbm 3733 1                                                                                                    |
| WorldSDS 4 1M0 - P8GR Edution v.1.7. TEA2         Datei Einstellungen Empfängsbestätigungen setzen Hilfe         TEXT Nachricht         Impfänger         Impfänger         Impfängen         Impfängen         <                                                                                                    | ort Nummer Verbindungs-Status<br>/erbindung getrennt Verbinden<br>LAC RSSI CARRIER REG STATE Trennen<br>8997 - 83 dbm 3733 1                                                                                                    |
| WorldSDS 4 TMU - P8GR Edution v.1.7. TEA2         Datel Einstellungen Empfangsbestätigungen setzen Hilfe         TEXT Nachricht         Empfänger         Impränger         Impränger         <                                                                                                    | esene / Ungelesene STATUS Nachrichten                                                                                                    |
| Statische Gruppe       ISBI hinzufügen         Statische Gruppe       ISBI hinzufügen         Statische Gruppe       ISBI hinzufügen         Statische Gruppe       ISBI hinzufügen         Statische Gruppe       ISBI hinzufügen         Statische Gruppe       ISBI hinzufügen         Statische Gruppe       ISBI hinzufügen         Image/Insert       Image/Insert         Image/Insert       Image/Insert         Image/Insert <td>esene / Ungelesene STATUS Nachrichten</td>                                                                                                    | esene / Ungelesene STATUS Nachrichten                                                                                                    |
| Signore in a second state of the second state of the se                                                                                                    | esene / Ungelesene STATUS Nachrichten                                                                                                    |
| Signore       Signore       PBGR Verbindungsfenster       CP IP Adresse       TCP IF         TEXT Nachricht       Image: Status in and in and in and in and in and in and in and in and in and in and in and in and in and in and in and in and in and in and in and in and in and in and in and in and in and in and in and in and in and in and in and in and in and in and in and in and in and in and in and in and and in and in and                                                                                                    | esene / Ungelesene STATUS Nachrichten estATUS Nachrichten  ISSI Datum Uhrzeit Text  ISSI Datum Uhrzeit Text  ISSI Datum Uhrzeit  ISSI Datum Uhrzeit  ISSI Datum Uhrzeit  ISSI Datum  ISSI Datum  IS |
| Signature       Signature                                                                                                    | esene / Ungelesene STATUS Nachrichten  esene / Ungelesene STATUS Nachrichten  esene / Ungelesene |
| Signature       Signature                                                                                                    | esene / Ungelesene STATUS Nachrichten  esene / Ungelesene STATUS Nachrichten  esene / Ungelesene STATUS Nachrichten  essane / Ungelesene STATUS Nachrichten  essane / Ungelesene STATUS Nachrichten                                                                                                    |
| SylveridSDS 4 IMU - P6CR Edition v1.7.1 EA2         Date:       Einstellungen       Empfangsbestätigungen setzen       Hiffe         TEXT Nachricht       ISI       Name       ISI Verbindungsfenster       ISI P80R Verbindungsfenster         TEXT Nachricht       ISI       Name       ISI Verbindungsfenster       ISI P80R Verbindungsfenster         TEXT Nachricht       ISI       Name       ISI Verbindungsfenster       ISI P80R Verbindungsfenster         TEXT Nachricht       ISI INT.       Name       ISI Verbindungsfenster       ISI P80R Verbindungsfenster         TEXT Nachricht       ISI INT.       Nome       ISI INT.       MODELL         Statische Oruppe       ISI Intraufugen       ISI INT.       MODELL         Statische Oruppe       ISI Intraufugen       Isi Isiche Oruppe       ISI INT.       ISI INT.         Statische Oruppe       ISI INTRAUCHTEN       Isi Isiche Oruppe       ISI INTRAUCHTEN       Isi Isiche Oruppe         Statische Oruppe       ISI INTRAUCHTEN       Isi Isiche Oruppe       ISI INTRAUCHTEN       Isi Isiche Oruppe       Isi Isiche Oruppe       Isi Isiche Oruppe       Isi Isiche Oruppe       Isi Isiche Oruppe       Isi Isiche Oruppe       Isi Isiche Oruppe       Isi Isiche Oruppe       Isi Isiche Oruppe       Isi Isiche Oruppe       Isi Isiche Oruppe       Isi Isiche Oruppe                                                                                                    | esene / Ungelesene STATUS Nachrichten esene / Ungelesene STATUS Nachrichten esene / Ungelesene STATUS Nachrichten estatus Nachrichten ISSI Datum Uhrzeit Text 8280651 17/09/04 19:54:04+98 Einsatzuebern STATUS Nachrichten New                                                                                                    |
|                                                                                                    | esene / Ungelesene STATUS Nachrichten  esene / Ungelesene STATUS Nachrichten  esene / Ungelesene STATUS Nachrichten  estatus Nachrichten  IS3I Datum Uhrzeit Text  8280651 17/09/04 19:54:04+99 Einsatzuebern  STATUS Nachrichten  IS3I Datum Verwieren  IS3I Datum Verwieren  IS3I Datum V    |
| Signature       Signature       Signature         Signature       Signature       Signature       Signature         Signature       Signature       Signature       Signature       Signature         Signature       Signature       Signature       Signature       Signature       Signature         Signature       Signature                                                                                                    | esene / Ungelesene STATUS Nachrichten  esene / Ungelesene STATUS Nachrichten  esene / Ungelesene STATUS Nachrichten  estatus Nachrichten  STATUS Nachrichten  STATUS Nachrichten  New  Einsatzuebern  STATUS Nachrichten  New  Einsatzuebern  STATUS Nachrichten  STATUS Nachrichten                                                                       |
| Signature       Signature                                                                                                    | esene / Ungelesene STATUS Nachrichten  esene / Ungelesene STATUS Nachrichten  estatus Nachrichten  status Nachrichten  ISSI Datum Uhrzeit Text  Status Nachrichten  New  Od-09-2017  Fext                                                                                                    |
| Set WorldSDS 4 1M0 - P8GR Edition v.1.7.1EA2         Date: Einstellungen: Empfangsbestätigungen setzen: Hife         TEXT Nachricht         Empfanger         Imperation in the setzen: Hife         TEXT Nachricht sing Flash senden         Imperation in the setzen: Hife         Imperation in the setzen: Hife         Imperatin the setzen: Hife                                                                                                    | esene / Ungelesene STATUS Nachrichten  esene / Ungelesene STATUS Nachrichten  esene / Ungelesene STATUS Nachrichten  estatus Nachrichten  ISSI Datum Uhrzeit Text  2280651 17/09/04 19:54:04+98 Einsakusbern  STATUS Nachrichten  ISSI Datum Uhrzeit Text  2280651 17/09/04 19:54:04+98 Einsakusbern  STATUS Nachrichten  New  04:09:2017  Fext                                                                                                    |
| Si WorldSDS 4 1140 - PBCR Edution v.1.7.1EA2         Date Enstellungen         Expendinger         Fredfinger         WorldSDS 4 1140 - PBCR Verbindungsfenster         Empfinger         WarldSDS 4 1140 - PBCR Verbindungsfenster         Empfinger         WarldSDS 4 1140 - PBCR Verbindungsfenster         Empfinger         WarldSDS 4 1140 - PBCR Verbindungsfenster         Empfinger         WarldSDS 4 1140 - PBCR Verbindungsfenster         Empfinger         WarldSDS 4 1140 - PBCR Verbindungsfenster         Data         Empfinger         WarldSDS 4 1140 - PBCR Verbindungsfenster         Ungeboren         EXT Nachrichten         WarldSDS 4 1140 - PBCR Verbindungsfenster         Ungeboren TEXT Nachrichten         WarldSDS 4 1170004 1936 230-69 Test 7         Nr.         10 020051 1700031 1930 04-99 Test 7         10 020051 1700031 1930 04-99 Test 7         10 020051 1700031 1930 04-99 Test 7         10 020051 1700031 1930 04-99 Test 7         10 020051 1700031 1930 04-99 Test 7         10 020051 1700031 1930 04-99 Test 7         10 020051 1700031 1930 04-99 Test 7         10 020051 1700031 1930 04-99 Test 7         10 020051 1700031 1930 04-99 Test 7 <t< th=""><td>esene / Ungelesene STATUS Nachrichten  essene / Ungelesene STATUS Nachrichten  me STATUS Nachrichten  STATUS Nachrichten  STAT</td></t<> | esene / Ungelesene STATUS Nachrichten  essene / Ungelesene STATUS Nachrichten  me STATUS Nachrichten  STATUS Nachrichten  STAT |
| SilveridsDS 4 1H0 - PBCR Edution v.1.7.1EA2         Date       Ensselungen       CPTF Adresse       TCF F         TXX Nachricht       Sign Nummer       Name       Yethindungsfenster       CPTF Adresse       TCF F         TXX Nachricht       Sign Nummer       Name       Yethindungsfenster       CPTF Adresse       TCF F         TXX Nachricht       Sign Nummer       Name       Yethindungsfenster       CPTF Adresse       TCF F         TXX Nachricht       Sign Nummer       Name       Yethindungsfenster       CPTF Adresse       TCF F         TXX Nachricht       Sign Nummer       Name       Yethindungsfenster       CPTF Adresse       TCF F         TXX Vordagen       Sign Nummer       Name       Sign Nummer       Nummer       Numer       Nummer       Numer                                                                                                    | esene / Ungelesene STATUS Nachrichten  esene / Ungelesene STATUS Nachrichten  esene / Ungelesene STATUS Nachrichten  estatus Nachrichten  STATUS Nachrichten  STATUS N |

Beim Aufruf des Pull Down Menü wählen Sie den Eintrag aus. Dann können Sie diese Nachrichten wieder ansehen.

# Reverse States A P8GR Benutzer Handbuch

| 🗑 WorldSDS 4 TMD -             | P8GR Ediition v.1.7. Th | A2                 |                |                |                       |                    |                                          |                     |                |                              |                   |                        | <u>.</u>       |
|--------------------------------|-------------------------|--------------------|----------------|----------------|-----------------------|--------------------|------------------------------------------|---------------------|----------------|------------------------------|-------------------|------------------------|----------------|
| Datei Einstellungen            | Empfangsbestätigur      | ngen setzen        | Hilfe          |                |                       |                    |                                          |                     |                |                              |                   |                        |                |
| TEXT Nachricht                 |                         | Telefon            | buch TEXT-Nach | richt          | ht 🕞 💶 PBGR Verbindur |                    | PBGR Verbindungsfenster                  |                     | TCF            | PortNummer                   | Verbindu          | ungs-Status            |                |
| Empfänger                      |                         | 1551               | Nummer         | Name           |                       | STATUS Na          | stenster / Log Fenster<br>chricht senden | 192.168.178.77      | 99             | 99                           | /erbind           | ung getrennt           | Verbinden      |
|                                | þ                       |                    |                | •              | •                     | TEXT Nachr         | icht als Flash senden                    | ISSI Nr.<br>3280650 | MODELI<br>P8GR | L LAC RS<br><b>8997 -8</b> 3 | SI C/<br>3 dbm 31 | ARRIER REGISTAT        | Trennen        |
|                                | M                       | Gruppe             |                | ugen           |                       |                    |                                          | Log Fenster         |                |                              |                   |                        |                |
| TEXT Vorlagen Statische Gruppe |                         |                    |                |                |                       |                    |                                          |                     |                |                              |                   |                        |                |
|                                | 2                       |                    |                |                |                       |                    |                                          | AT+CTSP=2.2         |                |                              |                   |                        | 1              |
| -                              |                         | Gruppe             | n Name         |                |                       |                    |                                          |                     |                |                              |                   |                        |                |
|                                | Nachricht senden        |                    |                |                |                       |                    |                                          |                     |                |                              |                   |                        |                |
|                                |                         |                    |                |                |                       |                    |                                          | 4                   |                |                              |                   |                        | 7.6            |
|                                |                         |                    |                |                |                       |                    |                                          |                     |                |                              |                   |                        |                |
| Gelesene / Unge                | lesene TEXT Nac         | hrichten           |                |                | ·                     | Details zur TEXT N | achricht                                 |                     | • G            | ielesene / Un                | gelesene          | STATUS Nach            | richten        |
| Ungelesene TEXT Nac            | hrichten                |                    | [              | 💽 🏛 🛛          | 9                     | Datum              | Uhrzeit 5                                | ender- ISSI         | Ungele         | sene STATUS Na               | chrichten         |                        | 🖸 🛍 🤅          |
| Nr 1001                        | Deture                  | Toit               | Text           |                | _                     | 17/09/04           | 18:13:17+99 8                            | 280651              |                | Lines                        |                   |                        |                |
| 10 8280651                     | 17/09/04 19:            | 281.<br>28-23+00   | Test 7         |                | _                     | TEXT-Nachrich      | ıt                                       |                     | INF.           | 1881                         | Datum             | Unizeit<br>40-54-04-00 | Text           |
| 10 0200031                     | 17708/04 18.            | 30.23*33           | Testr          |                |                       |                    |                                          |                     |                | 8 8280651                    | 17/09/04          | 19:54:04+99            | Einsatzuebern  |
|                                |                         |                    |                |                |                       | antworten          | weiterleiten                             | löschen             |                |                              |                   |                        |                |
| Gelesene TEXT Nachr            | ichten                  |                    |                | •              | ๗                     | Details zur STATU  | 5 Nachricht                              |                     | Gelese         | ne STATUS Nach               | richten           | 04-09-2017             |                |
| Nr. ISSI                       | Datum Uhrz              | eit 🔺              | Text           |                |                       | Datum              | Uhrzeit 5                                | ender- ISSI         | N              | 1881                         | Datum             | Uhrzeit 🔺              | Text           |
| 9 8280651                      | 17/09/04 18:10          | 3:17+99            | Test           |                | 4                     | 1700001            | 10:52:20:00                              | 200564              |                | 6 8280651                    | 17/09/04          | 18:18:02+99            | Bed. Verfügbar |
| 1 8280651                      | 17/08/31 19:34          | 3:04+99            | Test 1         |                |                       | 17709/04           | 19.03.39+99 8                            | 280651              |                | 7 8280651                    | 17/09/04          | 19:53:39+99            | Einsatzuebern  |
| 2 8280651                      | 17/08/31 19:34          | 504+99<br>506±00   | Test 2         |                |                       | STATUS-Nachr       | icht                                     |                     |                | 8 8280651                    | 17/09/04          | 19:54:04+99            | Einsatzuebern  |
| 3 8280051                      | 17/08/31 19:35          | 9.20799<br>9:40±00 | Test 3         |                |                       |                    | en andre an                              |                     |                | 1 8280651                    | 17/08/31          | 20:20:20+99            | Einsatzort     |
| 5 8280651                      | 17(08/31 19:3           | 9.40.38            | Test 5         |                |                       | Einsatzueberr      | iahme (32773)                            |                     |                | 2 8280651                    | 17/08/31          | 20:20:39+99            | E-bereit Funk  |
| 7 8280651                      | 17(08/31 20:3:          | 1:17+99            | Test 6         |                |                       |                    |                                          |                     |                | 3 8280001                    | 4 7/00/24         | 20:23:10+99            | E-pereit Funk  |
| 6 8280651                      | 17/08/31 20:31          | 1:56+99            | RT @StN_New    | : #Neuhause    | E .                   |                    |                                          |                     |                | 4 0260001<br>5 0000064       | 47/00/34          | 20.23.20+99            | E-bereit Funk  |
| 0 02000841                     | 4.7/00/04 00-41         | 2.1.1.00           | #bloukoucon: 1 | utofokror kron | Ŧ                     |                    |                                          | (                   |                | U 0260051                    | 17/08/31          | 20.23.46+99            | E-pereit Wache |
|                                |                         |                    |                |                |                       |                    |                                          | loschen             |                |                              |                   |                        |                |
| Gesendete TEX                  | Nachrichten             |                    |                |                | -                     |                    |                                          |                     | - (-) G        | iesendete ST                 | ATUS Na           | chrichten              |                |

### 2.11 Twitter URL öffnen

Falls Sie eine Text oder Tweet Nachricht erhalten sollten in dem sich eine Internet URL befindet, dann können Sie über einen Rechtsklick die URL öffnen. Daraufhin wird sich ein Internetbrowser Fenster öffnen. Dies gilt auch für Nachrichten im Fenster "Gelesene Text Nachrichten"

|             |                   |                                                                        | (+) () a https://witer.com/html (98%) () |                                                                                                    |
|-------------|-------------------|------------------------------------------------------------------------|------------------------------------------|----------------------------------------------------------------------------------------------------|
|             |                   |                                                                        | GEMF_Bund                                |                                                                                                    |
| 100 3100998 | 17/06/2017 18:06: | 51 In Hessen gibt es auch ideine.                                      | Bundesfinanzminist                       | er Dr. Wolfgang Schäuble                                                                                        |
| 101 3100998 | 17/06/2017 18:08  | 51 Hinweis an die Versammlung.                                         | num C4 Johrseter a                       | dee Velkeeudeter de vers                                                                                        |
| 102 3100998 | 17/06/2017 18:09: | 51 FESTIVALE KATILANLARINICI.                                          | zum 64. Jahrestag c                      | des volksaufstands vom                                                                                          |
| 76 2100998  | 1706/2017 10:10   | 10 ID = 5 pk = apc1 / instrame =<br>04 Entransische ident Gliether Ved | 17. Juni 1953.                           |                                                                                                    |
| 77 3100998  | 17/06/2017 15:213 | 06 Eroebnis der Radarmessung                                           |                                          |                                                                                                    |
| 78 3100998  | 17/06/2017 15:21) | 09 POL- LM: Pressemeldung der.                                         |                                          |                                                                                                    |
| 79 3100998  | 17/06/2017 15:33: | 21 Auch bei #opol Diensthundef                                         |                                          | bmf.bund.de                                                                                                    |
| 80 3100998  | 17/06/2017 15:38: | 51 Diensthundeführer der #tipol                                        |                                          |                                                                                                    |
| 81 3100998  | 17/06/2017 15:49: | 51 kriminaltechniker Garsten Ort.                                      |                                          |                                                                                                    |
| 82 3100998  | 17/06/2017 16:06: | 21 Wohnungsbrand in Woed, Mu.                                          |                                          |                                                                                                    |
| 84 8280850  | 1706/2017 16:157  | 28 Mach most rolg: Direthana a                                         | "Der 17. Juni soll an die Menso          | chen                                                                                                    |
| 05 3100990  | 17/06/2017 16:231 | 04 Weiterer Hinweis zur Eusanfa                                        | erinnern, die für ihre Rechte un         | nd bi                                                                                                    |
| 85 3100998  | 17/06/2017 16:24: | 04 Zum Olück hat es lettlendlich .                                     | ihre Freiheit gekömpft haben,            | die die and and a second and a second a second a second a second a second a second a second a second a second a |
| 87 3100998  | 17/06/2017 16:24: | 07 POL- MTR: Pressemeldung d                                           | unter der Niederschlogung der            |                                                                                                    |
| 88 3100998  | 17/06/2017 16:24) | 09 POL: MTX: Pressemeldung P                                           | Aufstandes gelitten haben ode            | ler ler                                                                                                    |
| NY 87200450 | 10050007 18.28    | 55 Id = 1 Box = 0151, Firsthame =                                      | sogar ums Leben gekommen s               | sind."                                                                                                    |
| 20 3100990  | 1100(2017 10.31)  | 24 PLI STORE COURS CONSTRAINS                                          |                                          |                                                                                                    |
| 92 3100998  | 17/06/2017 18:01: | 24 Impressionen vom Priessent                                          | Bundesfinanzminister Dr. Wolfgang Sr     | chauble and a second second second second second second second second second second second second second second |
|             |                   |                                                                        | BN                                       |                                                                                                    |
|             |                   |                                                                        | For I Referents Cefailt 3 6              | 1 3 4 - C 4 3                                                                                                   |
|             |                   |                                                                        | 64 99                                    |                                                                                                    |
|             |                   |                                                                        | 1000                                     |                                                                                                    |
|             |                   |                                                                        | 6+5<br>Inter 10:22 - 17. Juni 2017       |                                                                                                    |
|             |                   |                                                                        | 646<br>646<br>10:22 - 17. Juni 2017      | 8                                                                                                    |

# 3 Menu "Einstellungen"

Die folgenden Einstellungen können aktiviert oder deaktiviert werden.

Alle folgenden Einstellungen werden in der Datei Settings.txt im Hauptordner von WorldSDS gespeichert. (Einstellung ist ON oder OFF)

### 3.1 "Ton an/ aus"

| 🛞 World         | SDS 4 TMO - P8GR Ediition v.1.7. TE                                                                                                    | A2                                                                                           |      |
|-----------------|----------------------------------------------------------------------------------------------------|----------------------------------------------------------------------------------------------|------|
| Datei E         | instellungen Empfangsbestätigun                                                                                                    | gen setzen Hilfe                                                                             |      |
| TEXT N<br>Empfä | <ul> <li>Ton an / aus</li> <li>Beim Start keine Nachrichten</li> <li>Beim Start nur ungelesene Na</li> <li>Beim Start nur gelesene Nach</li> <li>Beim Start nur gelesene Nach</li> <li>Menüansicht wechseln Liste /</li> <li>Zugangsdaten nicht im Projek</li> </ul> | auslesen<br>achrichten auslesen<br>irichten auslesen<br>grafische Icons<br>tordner speichern | ht C |
| TEXT Vo         | Aktualisierungsintervall setzer<br>rlagen<br>2<br>TEXT Nachricht senden                                                                                                    | Statische Gruppe<br>                                                                         | en j |

Ton an / aus: Bei eingehende Textnachrichten ertönt ein akustischer Ton.

Die Ton-Datei kann bei Bedarf ausgetauscht werden. Die Ton Datei finden Sie im Hauptordner von WorldSDS im Unterordner Sound. Die Datei ist hat das Ton-Format wav. Geben Sie der ausgetauschten Datei denselben Namen => "MsglncomingInitial" und starten Sie WorldSDS erneut.

### Reverse States A P8GR Benutzer Handbuch

### 3.2 Einstellung Auslesen von Textnachrichten beim Start von WorldSDS

| mpfa Beim Start keine Nachrichten auslesen<br>Beim Start nur ungelesene Nachrichten auslesen           | Name |
|----------------------------------------------------------------------------------------------------|------|
| mpfa 🔲 Beim Start keine Nachrichten auslesen wirden auslesen Start nur ungelesene Nachrichten auslesen | Name |
| 💴 💷 Beim Start nur ungelesene Nachrichten auslesen                                                     |      |
|                                                                                                    |      |
| Beim Start nur gelesene Nachrichten auslesen                                                           |      |
| Menüansicht wechseln Liste / grafische Icons                                                           |      |
| 7ugangsdaten nicht im Projektordner sneichern                                                          |      |
| 2. 2. 2. 2. 2. 2. 2. 2. 2. 2. 2. 2.                                                                    |      |
| Aklualisierungsintervali seizen für STATOS Nachnonien                                                  | ugen |
| EXT Vorlagen Statische Gruppe                                                                          |      |
| - 2 🕅                                                                                                  | •    |
|                                                                                                    |      |
| TEXT Nachricht senden                                                                                  |      |
|                                                                                                    |      |

Mit diesen Einstellungen können Sie bestimmen ob WorldSDS nach Betätigung des "Verbinden" Button im P8GR gespeicherte Textnachrichten auslesen soll oder nicht.

#### 3.2.1 "Beim Start keine Nachrichten auslesen":

Nach dem Betätigen des "Verbindungs- Button" im Fenster "P8GR Verbindungsfenster" werden

- Text und Statusnachrichten ausgelesen.

Falls diese Checkbox deaktiviert (rot) wird werden beim Start keine Nachrichten ausgelesen. Es werden dann nur die Informationen sowie die Telefonbucheinträge wie unter Kap. 1.1 aus dem P8GR Funkgerät ausgelesen. WorldSDS ist bei Deaktivierung dieser Funktion in wenigen Sekunden startbereit.

### 3.2.2 "Beim Start keine Nachrichten auslesen":

Nach dem Betätigen des "Verbindungs- Button" werden nur ungelesene Nachrichten vom P8GR Funkgerät ausgelesen.

#### 3.2.3 "Beim Start nur gelesene Nachrichten auslesen":

Nach dem Betätigen des "Verbindungs- Button" werden nur gelesene Nachrichten vom Funkgerät ausgelesen.

Bei dieser Einstellung wie im Folgenden werden alle Nachrichten vom Funkgerät beim Start ausgelesen:

- Beim Start keine Nachrichten auslesen AUS
- Beim Start keine Nachrichten auslesen AN
- Beim Start nur gelesene Nachrichten auslesen AN

Im Hauptverzeichnis von WorldSDS wird nach dem Auslesevorgang ein Ordner angelegt in welchem die Nachrichten gespeichert werden. Der Name hat denselben Namen wie die ISSI Nummer des angeschlossenen Cassidian Funkgerät. Somit gehen Ihnen Nachrichten nicht verloren. Der Ordner kann bei Bedarf durch Sie gelöscht oder archiviert werden.

### 3.3 "Menüansicht wechseln Liste / grafische Icons"

| Datei Einstellungen Empfangsbestätigun                                                                                                    | igen setzen Hilfe                                                                                                    |
|----------------------------------------------------------------------------------------------------|----------------------------------------------------------------------------------------------------|
| TEXT N Con an / aus<br>Empfä Con an / aus<br>Empfä Beim Start keine Nachrichten<br>Con Beim Start nur ungelesene Nach<br>Beim Start nur gelesene Nach<br>Menüansicht wechseln Liste /<br>Con Zugangsdaten nicht im Projek<br>Con Aktualisierungsintervall setzer | auslesen<br>achrichten auslesen<br>rrichten auslesen<br>grafische Icons<br>dordner speichern<br>n für STATUS Nachrichten<br>ügen |
| TEXT Vorlagen 2 TEXT Nachricht senden                                                                                                    | Statische Gruppe<br>Gruppen Name V                                                                                               |

Die von WorldSDS angebotenen Features können in einer Listenansicht oder über ein grafisches Menü genutzt werden.

| 🞯 Wor  | dSDS 4 TMO - P8GR Ediition v.1.7. TE | A2                     |          |         |                                     |
|--------|--------------------------------------|------------------------|----------|---------|-------------------------------------|
| Datei  | Einstellungen Empfangsbestätigun     | gen setzen Hilfe       |          |         |                                     |
| TEXT N | Ton an / aus                         |                        | richt    | $\odot$ | 👔 P8GR Verbindungsfenster 💶         |
| Emnfä  | 🔲 🔲 Beim Start keine Nachrichten :   | auslesen               | Name     |         | 👼 Verbindungsfenster (Log Fenster 🗖 |
| Empla  | 💶 Beim Start nur ungelesene Na       | chrichten auslesen     |          |         |                                     |
|        | 🛛 💶 Beim Start nur gelesene Nach     | richten auslesen       |          | -       |                                     |
|        | 🛛 💶 Menüansicht wechseln Liste /     | grafische Icons        |          |         |                                     |
|        | 🛛 💶 🛛 Zugangsdaten nicht im Projek   | tordner speichern      |          |         |                                     |
|        | 🔽 Aktualisierungsintervall setzer    | für STATUS Nachrichten | ügen 📄   |         | STATUS Nachricht senden             |
| TEXT \ | 'orlagen                             | Statische Gruppe       |          |         | TEXT Nachricht als Flash senden     |
|        | 2                                    |                        | <b>•</b> | 2       |                                     |
| 2      | TEXT Nachricht senden                | Gruppen Name           | •        |         |                                     |

### 3.4 "Zugangsdaten nicht im Projektordner speichern"

WorldSDS speichert die Log-In Daten als auch die Verbindungsparameter des Fenster "Verbindungs- Fenster" also IP Adresse und TCP Port Nummer im Hauptordner von WorldSDS in der Textdatei "Configuration.txt" ab. Beim nächsten Start der WorldSDS Applikation müssen diese nicht neu eingegeben werden. Sollte allerdings ein anderer Bearbeiter nach Ihnen die Applikation WorldSDS nutzen, dann sollte diese Funktioniert aktiviert werden. Die Einstellungen werden dann nicht gespeichert.

| Datei Einstellungen Empfangsbestätigun                                                                                                    | gen setzen Hilfe                                                                                            |
|----------------------------------------------------------------------------------------------------|----------------------------------------------------------------------------------------------------|
| TEXT N       Image: Ton an / aus         Empfä       Image: Beim Start keine Nachrichten augelesene Nach         Beim Start nur ungelesene Nach       Image: Beim Start nur gelesene Nach         Image: Beim Start nur gelesene Nach       Image: Beim Start nur gelesene Nach         Image: Beim Start nur | auslesen<br>achrichten auslesen<br>grafische Icons<br>tordner speichern<br>h für STATUS Nachrichten<br>jgen |
| TEXT Vorlagen   2  TEXT Nachricht senden                                                                                                    | Statische Gruppe<br>Gruppen Name                                                                            |

#### Haben Sie Fragen zur Installation oder zu den Funktionen ?

#### Dann schreiben Sie eine E-Mail an info@apps4tetra.com oder melden Sie sich telefonisch via 06032 9283494

Abänderungen für Hinweistexte oder Beschriftungen sind jederzeit kostenlos möglich.

An neuen Features wird immer dann gearbeitet wenn neue Firmware Versionen erscheinen

Benötigen Sie eine Sonderlösungen oder eine Funktion, welche das Programm derzeit nicht hergibt dann sprechen Sie mich an.

Mit freundlichen Grüßen

Dipl. W- Ing. Andreas Prauschke (FH)

Tel.: 06032 9283494

### 3.5 "Aktualisierungsintervall setzen für STATUS Nachrichten"

| Dater Emstellungen Emplangsbestatigun                                                                                                    | gen seizen Hille                                                                           |
|----------------------------------------------------------------------------------------------------|--------------------------------------------------------------------------------------------|
| TEXT N Con an / aus<br>Empfä Beim Start keine Nachrichten a<br>Beim Start nur ungelesene Na<br>Beim Start nur gelesene Nach<br>Menüansicht wechseln Liste /<br>Zugangsdaten nicht im Projekt | auslesen<br>chrichten auslesen<br>richten auslesen<br>grafische Icons<br>tordner speichern |
| TEXT Vorlagen                                                                                                    | Statische Gruppe                                                                           |
| 2                                                                                                    | Gruppen Name                                                                               |

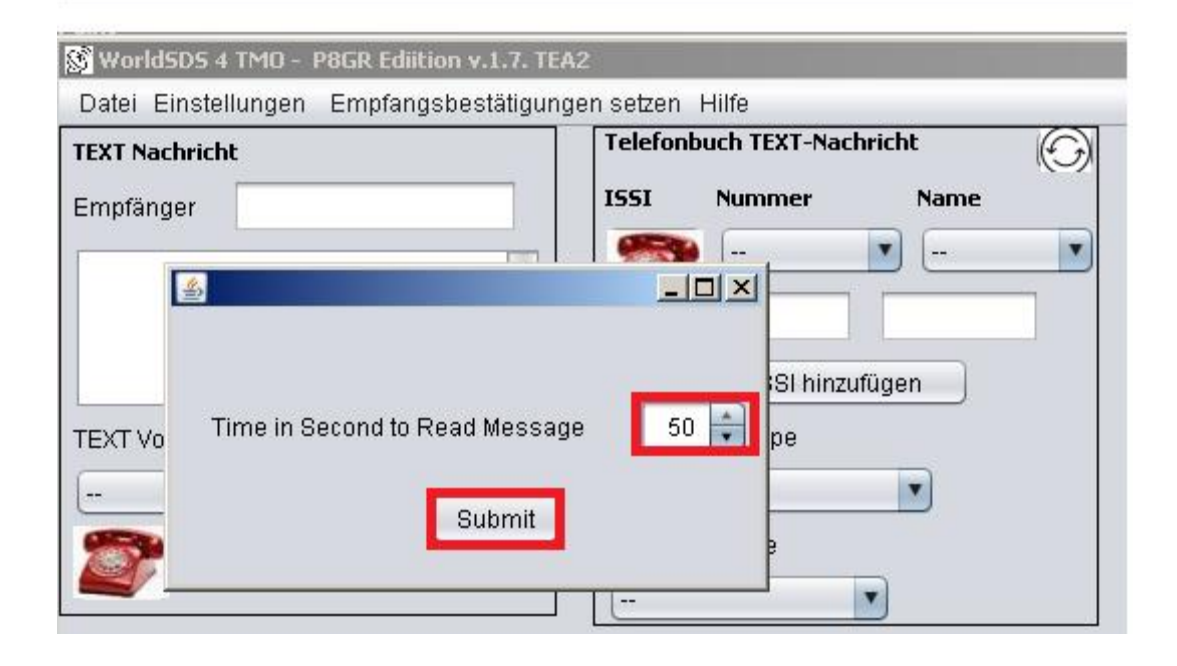

Diese Einstellung betrifft nur die WorldSDS Vollversion für den TMO. Diese Einstellung bewirkt, dass neue Status Nachrichten jede Minute abgefragt werden. Eingehende Textnachrichten werden sofort in WorldSDS angezeigt. Status Nachrichten jedoch werden jede Minute abgefragt. Dieses Intervall können Sie hier ändern. Des Weiteren kann auch jederzeit der Reload Button im Fenster ungelesene STATUS Nachrichten gedrückt werden, um die STATUS Inbox zu aktualisieren.

#### 3.5.1 Unit Alert

Um Unit Alert" nutzen zu können muss dieser per Tetra Programming Tool oder TAQTO konfiguriert werden. Wenn Sie einem Airbus Funkgerät oder auch P8GR den Status "Unit Alert" d.h. einen Gerätealarm senden, dann wird das Empfänger Gerät einen immer lauter werdende Tonfolge abspielen.

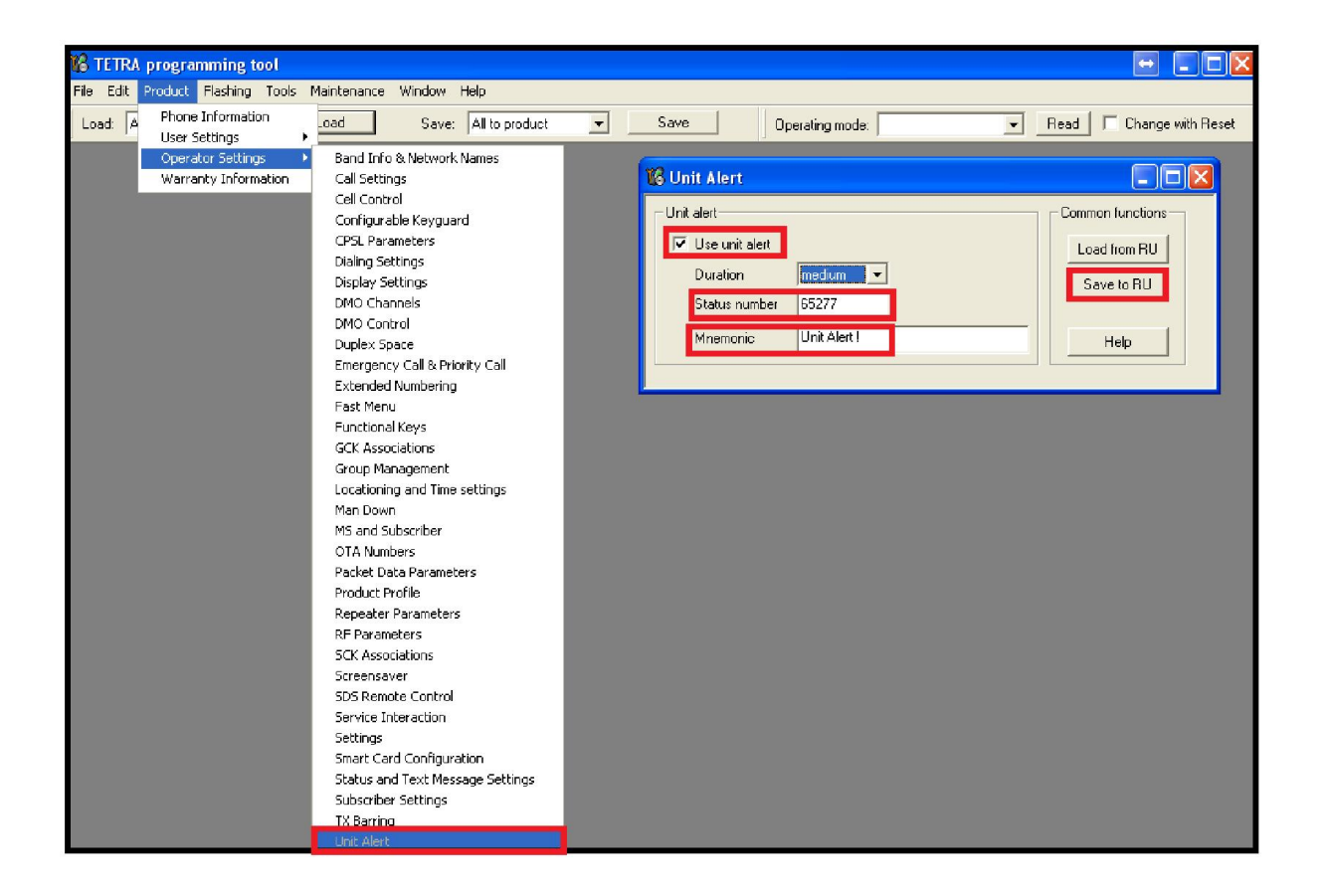